令和6年度補正予算 地域未来人材育成支援民間サービス等利活用促進事業費補助金

### 探究・校務改革支援補助金2025

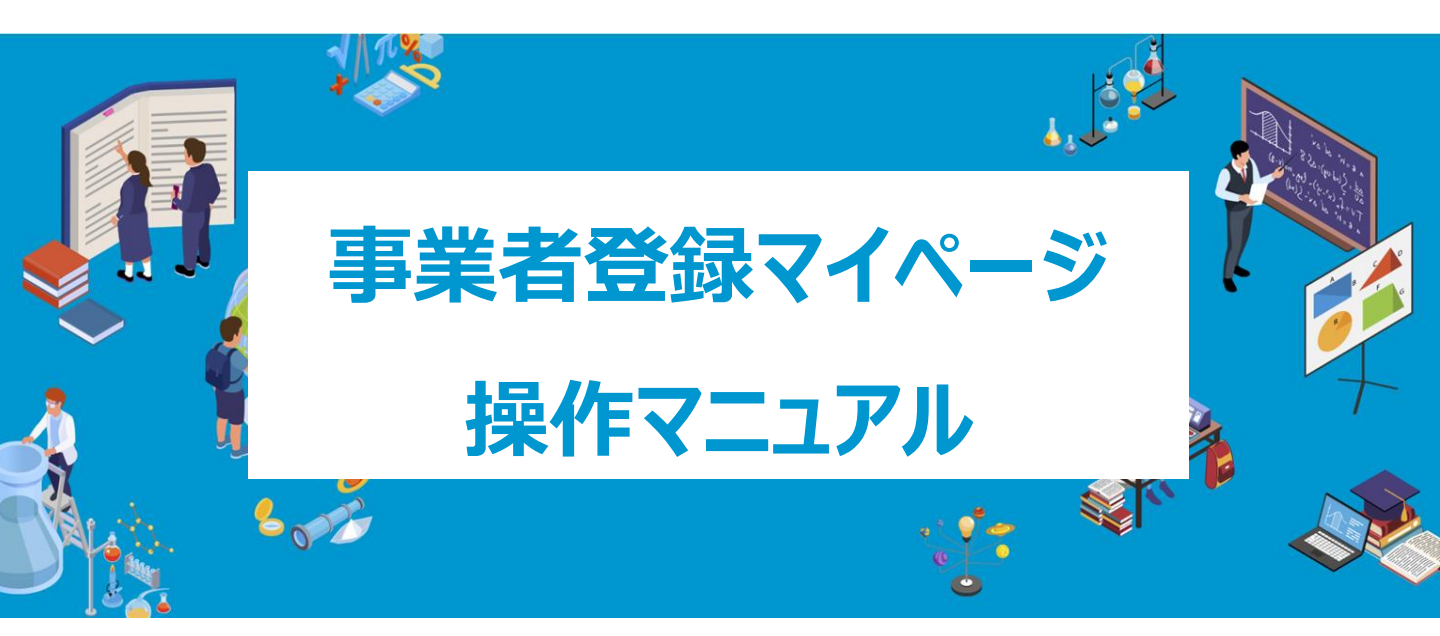

<初版> 2025.03.14

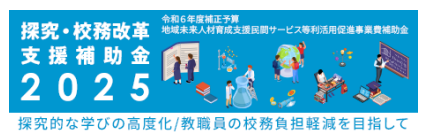

### 1. マイページ登録申請の流れ

| 申請スケジュ<br>申請類型A | ールの確認<br>中小企業単独型の場合                |                 | • • • • • • | 04<br>05 |
|-----------------|------------------------------------|-----------------|-------------|----------|
| 申請類型B<br>申請類型C  | 中小企業コンソーシアム型の場合<br>大企業(みなし大企業含む)コン | ↑<br>ンソーシアム型の場合 | ••••        | 06       |

#### 2. マイページ登録

| マイページ登録アカウント発行-        | •••••            | 08 |
|------------------------|------------------|----|
| マイページのログイン方法           | •••••            | 11 |
| TOPページについて             | •••••            | 13 |
| お知らせページ                | •••••            | 14 |
| 担当者などの事業者情報変更          | •••••            | 15 |
| 【申請類型B・Cコンソーシアム型対象】構成員 | 夏アカウントの追加 ・・・・・・ | 16 |

#### 3. 事業者登録申請

| 事業者情報登録  | ••••• | 19 |
|----------|-------|----|
| サービス情報登録 | ••••• | 22 |
| 提出       | ••••• | 24 |
| 採択通知     | ••••• | 25 |

#### 4. その他

| パスワード変更      | ••••• | 27 |
|--------------|-------|----|
| パスワードをお忘れの場合 |       | 28 |
| 印刷方法         |       | 30 |
| よくある質問       | ••••• | 31 |

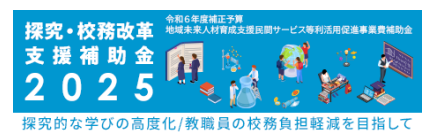

# 1. マイページ登録申請の流れ

# 申請スケジュールの確認

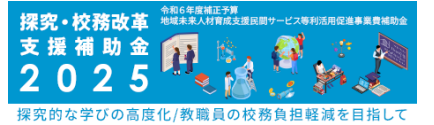

申請期間は、令和7年3月14日(金)から4月7日(月)までとなります。 その間に①アカウント登録をし、②事業者登録申請③サービス申請にて各様式の作成・提 出をお願いします。

申請は余裕をもってお願いいたします。

※3月21日(金)15時までに②事業者登録申請を不備なく完了されると、3月28日 (予定)の採択結果の通知が可能となる予定です。

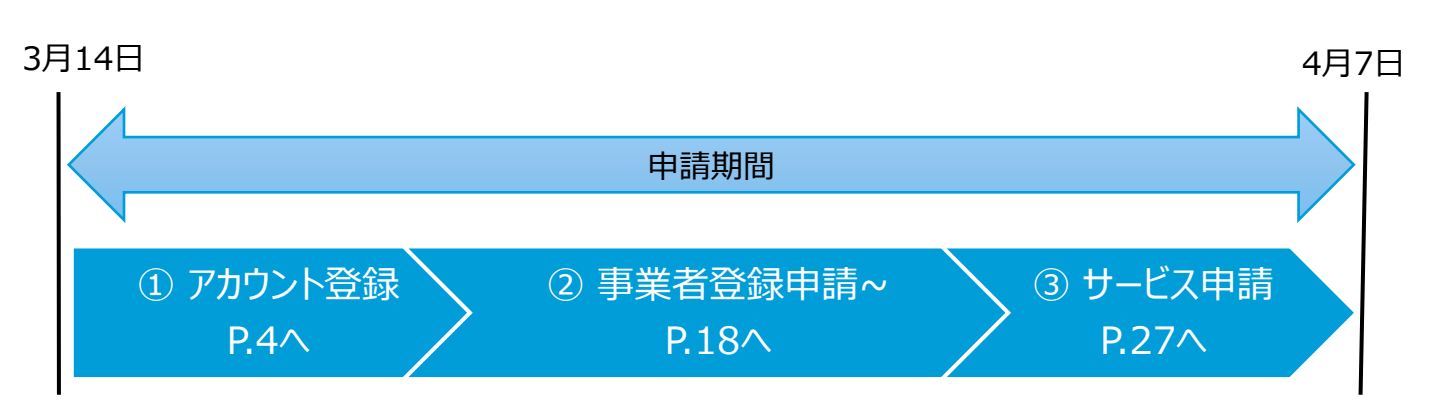

| 様式  | 提出書類    | 作成方法                        |
|-----|---------|-----------------------------|
| 様式1 | 事業者登録申請 | 申請ページより<br>Webフォームで直接入力して提出 |
| 様式2 | サービス申請  | 申請ページより<br>Webフォームで直接入力して提出 |

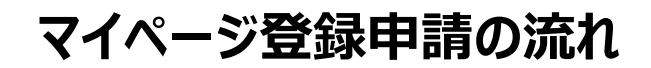

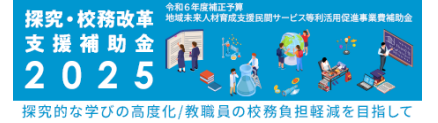

### 申請類型A 中小企業単独型の場合

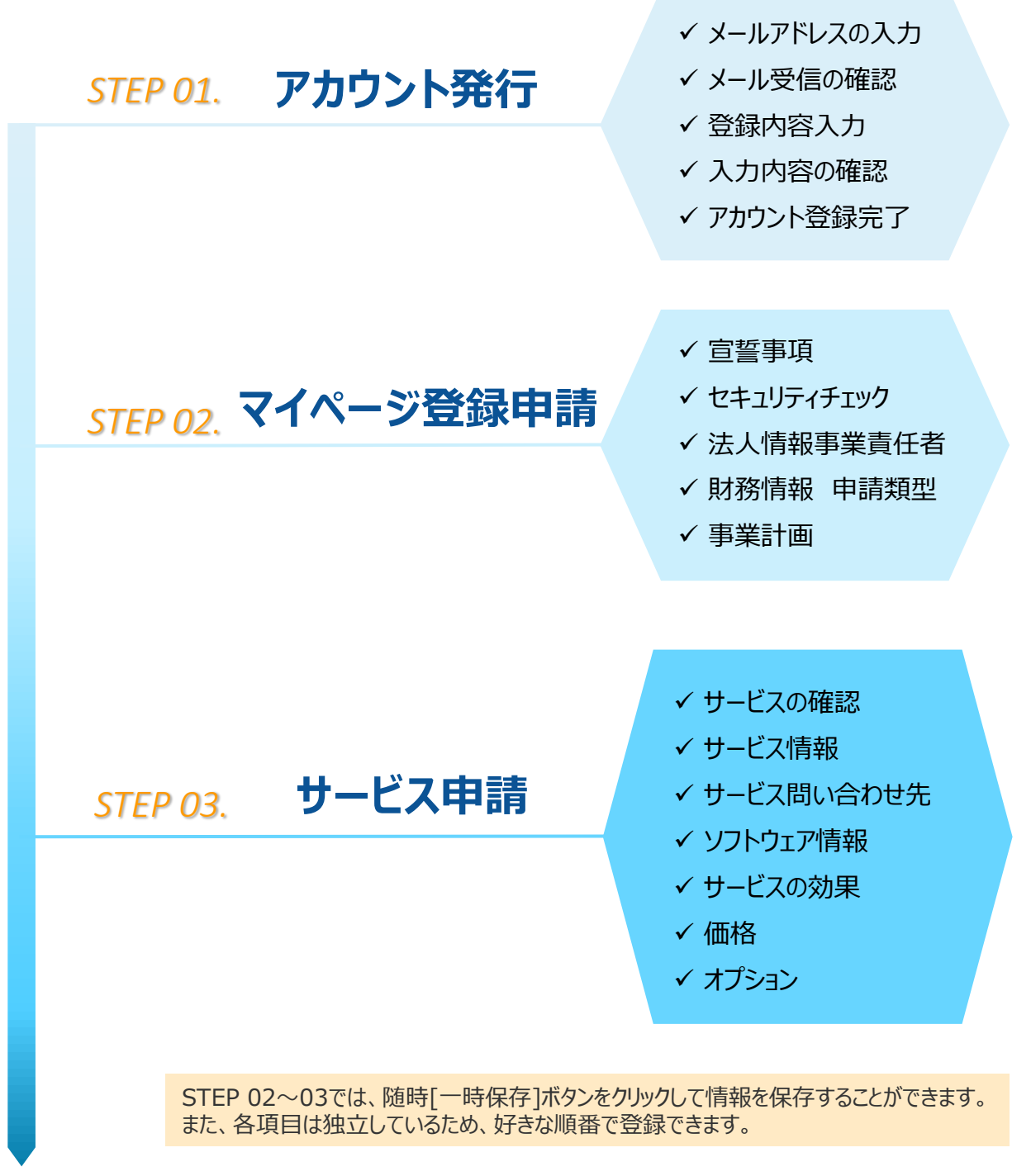

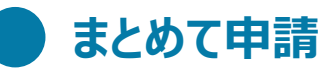

## マイページ登録申請の流れ

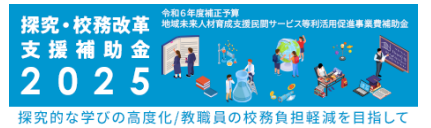

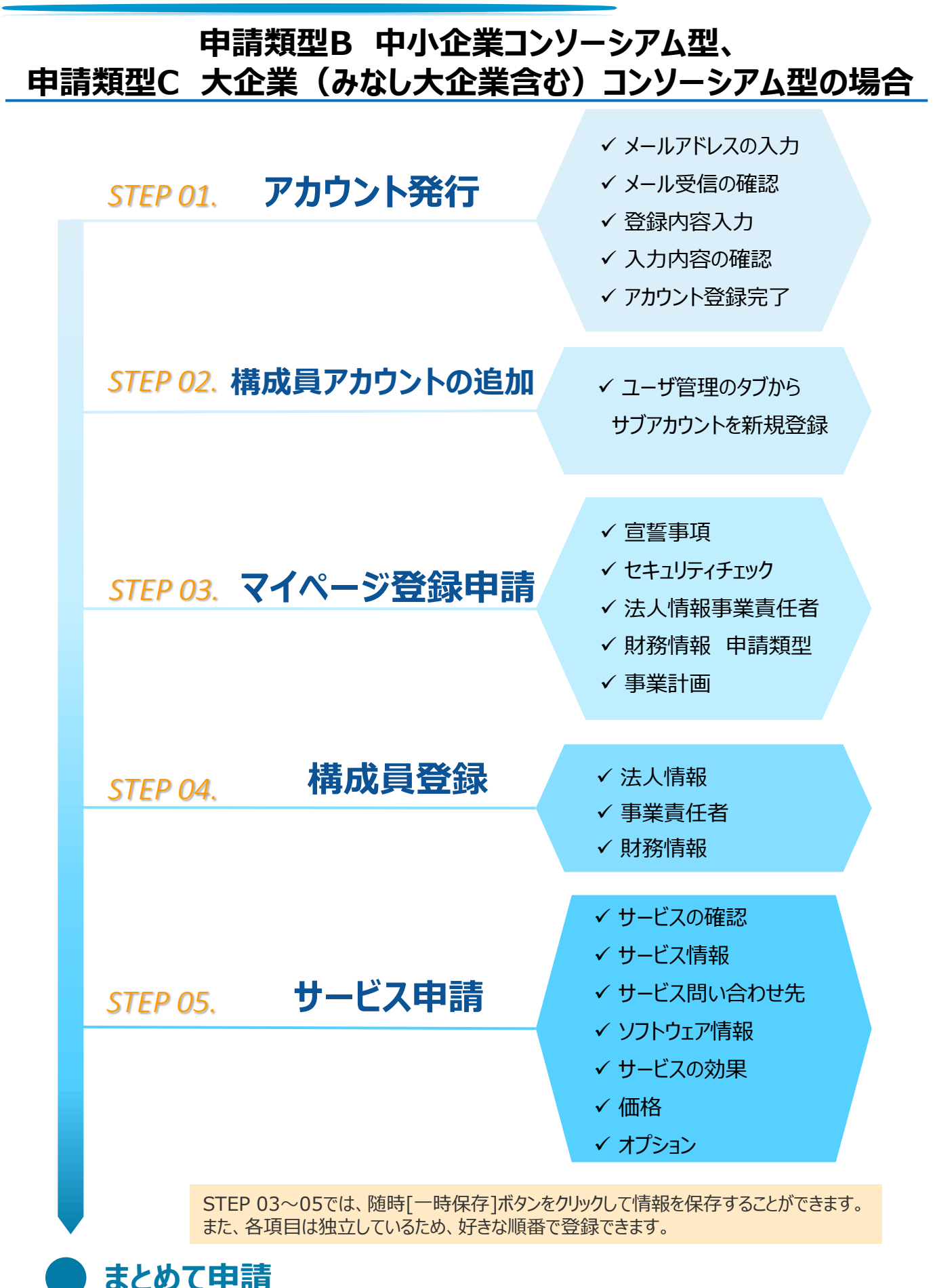

6

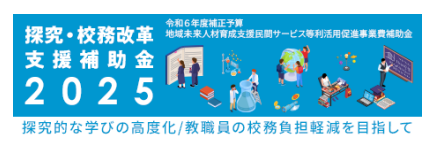

# 2. マイページ登録

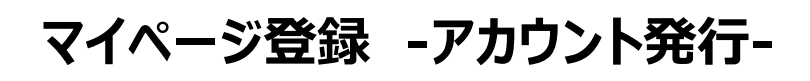

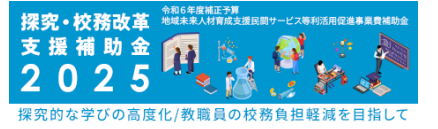

റ്റ്

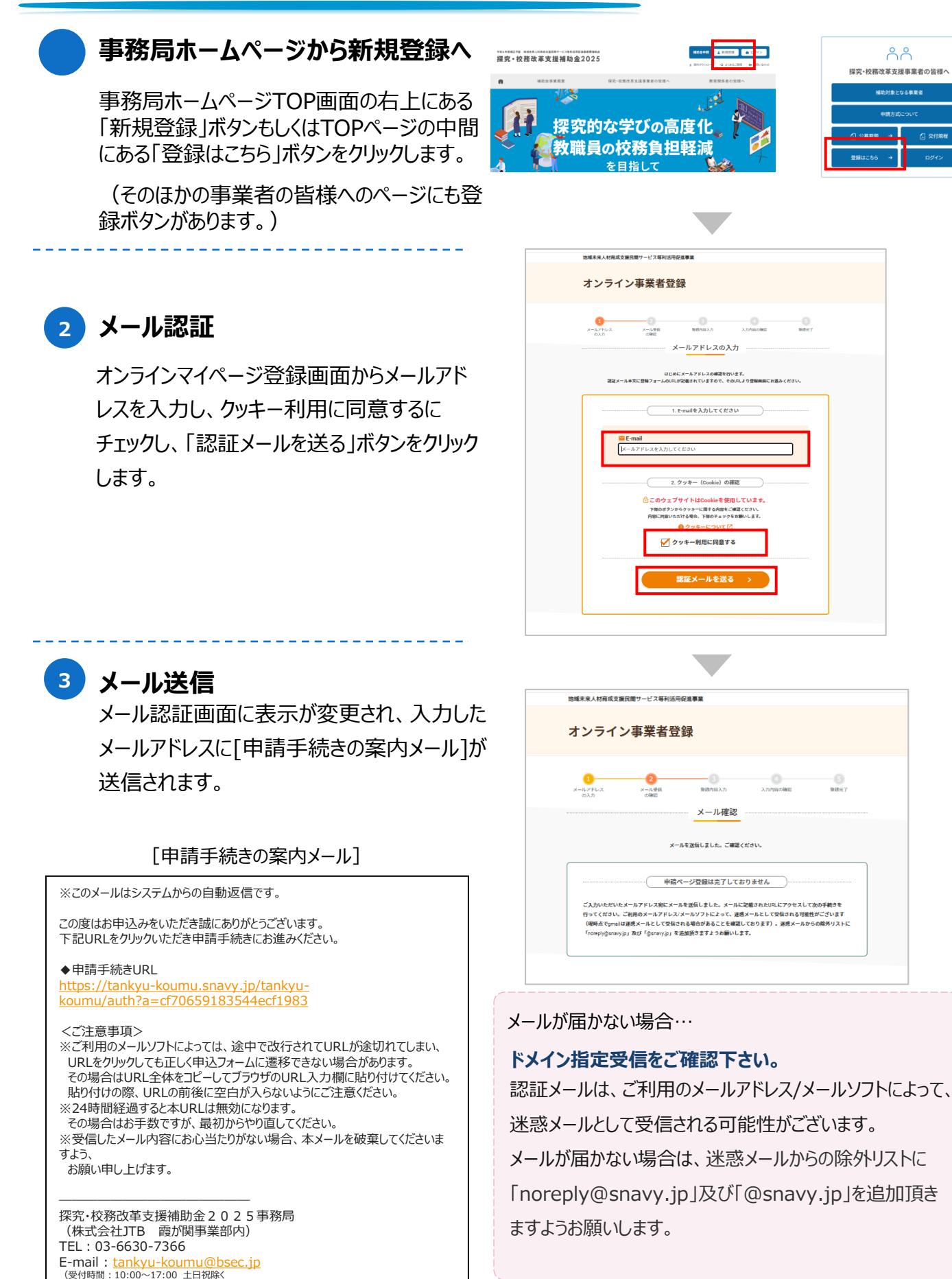

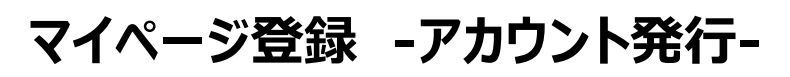

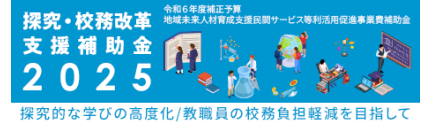

# 4 マイページ登録

メール本文の「◆申請手続きURL」をクリックすると、 右画面に遷移します。

必要な情報を登録し、画面最下部の【内容確認】 をクリックしてください。

入力内容に誤りがあった場合、以下のよう なエラーメッセージが表示されます。 入力内容をご確認の上、再度【内容確 認】を実行下さい。

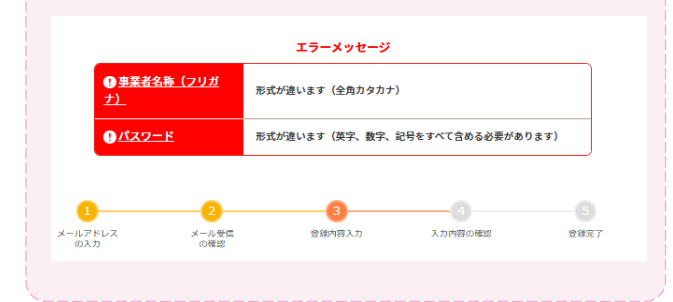

|                                                                                                    | £00元7                                  |
|----------------------------------------------------------------------------------------------------|----------------------------------------|
| <ul> <li>登録フォーム</li> <li>2 各種回貨車項など</li> <li>事業参画にあたっての同量</li> <li>※ 本事業の必要に当たり、以下の事項に同意します。</li> <li>品情報の使用目的について</li> <li>本事業にからまっており、以下の事項に回意します。</li> <li>品情報の使用目的について</li> <li>本事業にからまっており、以下の事項に回意します。</li> <li>金属は上海人帰転、開始の時において、経過業業家に利用われず、</li> <li>・事業によりを請した場入得報は、以下の回向以外に利用するとはありません。</li> <li>の、自然報を設計的に当れ、少知し、応募者を選加・特定できない形態に加工したデータを作用する</li> <li>の</li> <li>文件原原の記載について</li> <li>本事業に、以下間等へら言葉の小売すてありた。</li> <li>この、</li> <li>本事業に、以下間等へ注意素の小売すて一次の主いことす。</li> <li>エアメリカーンの、ご等などのあり、</li> <li>ご等などの事業の小売すて一次の主いこと、ご等などのすい、</li> <li>アメリカーンの、</li> <li>アメリカーンの</li> <li>アメリカーンの</li> <li>アメリカーンの</li></ul>                                                                                                    | Fat                                    |
| こ 各特的自事現など<br>事業参高にあたっての同意  ※ 本集集の受加に当たり、以下の事項に同意します。  品情報の使用日的について  本集単の広め下める日本書等でような時にした様人等地は、以下の日的以外に相同することはありません。  このまたした人等は、日本の中心の「ない」を読み重要に下れられます。  こそれによれる時間の時において、証明書重に下れられます。  こそれによれる時間の時において、証明書重に下れられます。  こそれによれる時間の時において、証明書であいます。  この年間を見たけれた正計・分析し、広都者生産的「特定でなどの事に加」したデータを作用する  の日本の中心の「ない」の「ない」の「ない」の「ない」の「ない」の「ない」の「ない」の「ない」                                                                                                    | Fat                                    |
| 事業参画にあたっての同意 ● 本事業の参画に当たり、以下の事項に同意します。<br>品人情報の使用目的について 本事業の必要に当たり、以下の事項に同意します。 品人情報の使用目的について 本事業のにおいる書面、されていた。 はままだいかい、「日本業業においる書面、されていた。」まままにおいる書面、されていた。 ほうままであれたい。 ・本事業においる書面、されていた。 はままだいかい、これであるというのであれたいで、 本事業においる書面、されていた。 はままだいのであった。 の代規程の記憶について 本事業にないたり、ご確認ください。 大代規程の記憶したのであい、 大代規程の記憶した。ごない、 スパ規程でいたり、ごない、 スパ規程でいたり、ごない、 スパ規程でいたり、ごない、 スパ規程でいたり、ごない、 スパ規程でいたり、ごない、 スパ規程でいたり、ごない、 スパ規程でいたり、これのよい、 スパ規程でいたり、これのよい、 スパ規程でいたり、これのよい、 スパ規程でいたり、これのよい、 スパ規程でいたり、これのよい、 スパ規程でいたり、 スパ規程でいたり、 スパ規程でいたり、 スパ規程でいたり、 スパ規程でいたり、 スパ規程でいたり、 スパ規程でいたり、 スパ規程でいたり、 スパ規程でいたり、 スパ規程でいたり、 スパ規程でいたり、 スパ規程でいたり、 スパ規程でいたり、 スパ規程でいたり、 スパ規程でいたり、 スパ規程でいたり、 スパ規程でいたり、 スパ規程でいたり、 スパ規程でいたり、 スパ規程でいたり、 スパ規程でいたり、 スパ規程でいたり、 スパ規程でいたり、 スパ規程でいたり、 スパ規程でいたり、 スパ規模でいたり、 スパ規程でいたり、 スパ規程でいたり、 スパ規模でいたり、 スパ規模でいたり、 スパ規模でいたり、 スパ規構でいたり、 スパ規構でいたり、 スパ規構でいたり、 スパ規構でいたり、 スパ規構でいたり、 スパ規構でいたり、 スパ規構でいたり、 スパ規構でいたり、 スパ規構でいたり、 スパ規構でいたり、 スパ規構でいたり、 スパ規構でいたり、 スパ規構でいたり、 スパ規構でいたり、 スパ規構でいたり、 スパ規構でいたり、 スパ構成でいたり、 スパ構成でいたり、 <                                                                                                    | Fat                                    |
| 本事業の参加に当たり、以下の事項に回意します。                                                                                                    | fat                                    |
|                                                                                                    | するた                                    |
| 本要なの定にも急速に豊いたない、環境の目的になった。<br>ない、際は、成分、(株式)、国家の国家に用すれて、<br>・本事業における音楽・選考・公司な事商品時、現所近代等の事業の高行管理のため<br>・公園需要を提升的に加計・分析し、反応者を推測・特定でなない意味に加工したデータを作成す<br>の<br>一次相応常の記憶について<br>本事業は、欠代用度や公司専業の内容に通って実施いたします。<br>なて、交代用度・公司を得た意味った。「ご可能 くていい、<br>光料理解・: (認識」の中の時に通って実施いたします。<br>なて、交代用程・公司事業の内容をご一つなし、ご可能 くていい。<br>学校開業・認識」であるの内容をご一のない。ここでは、<br>光料理解・: (認識」の中の数字の内容のこのである。                                                                                                    | するた                                    |
| ・本事業における豊富・運営・必要な事用価等・賃用送付等の事業の進行管型のため<br>・広島価等を続け付に集計・分析し、広都者を取り、特定できない形態に加工したデータを作成す<br>の<br>交付展帯の記載について<br>本事業は、交付原程や公園業取の内容をごう支払いとします。<br>以下、交付原程・公園業取の内容をごう支払いとします。<br>以下、交付原程・公園業取の内容をごう支払いとします。<br>以下、交付原程・公園業取の内容をごう支払いとします。<br>(以下)、交付原目: (1000-1000-1000-1000-1000-1000-1000-100                                                                                                    | するた                                    |
| 交付現存の記載について<br>本事業は、交付現存や2時書後回内容に基づき実施いたします。<br>以下、交付規模・2時度後の内容をご一部のと、ごゆぼくだつい、<br>欠付規模・1時にはTwom Interfactionent, aCfile Interfactionent, different (Annu Annu Annu Annu Annu Annu Annu Ann                                                                                                    |                                        |
| 本事業は、交付課程や公園要領の内容に基づき実施いたします。<br>以下、交付課程・公園要領の内容をご一読の上、ご申請ください。<br>交付課程: https://www.tarkiv.scom.u.offer.artiky.scom.u.offer.artiky.scom.u.offer.artik |                                        |
| 交付規程:https://www.tankyu-koumu.jp/files/tankyu-koumu.delivery_rules.odf<br>公募要領:https://www.tankyu-koumu.jp/files/tankyu-koumu_apolication_guidelines.pdf                                                                                                    |                                        |
| その他、公共単領に記載の実頂を確認し、ご提醒いただいたちまで申請をお願いします。                                                                                                    |                                        |
|                                                                                                    |                                        |
|                                                                                                    |                                        |
|                                                                                                    |                                        |
| <b>労須項目です。必ず入力してください。</b>                                                                                                    |                                        |
| 事業者情報                                                                                                    |                                        |
| REACK (1)                                                                                                    |                                        |
| ●記入総第は期待とせず、正式を称て入力してください<br>約0「(株)=+社」は「株式会社++社」のように、正式を称て入力<br>の                                                                                                    |                                        |
| 事業者&称 (フリガナ)                                                                                                    |                                        |
|                                                                                                    |                                        |
| 代数者名 フリカナ (空間カナ)                                                                                                    |                                        |
| 新装置号                                                                                                    | eau,                                   |
| ●通用報 (22) 当日してくたさい ÷                                                                                                    |                                        |
| <b>市区町村 フリガナ</b><br>(全角カナ)                                                                                                    |                                        |
| 町名番地 🔤                                                                                                    |                                        |
|                                                                                                    |                                        |
| <b>町名番地 フリガナ</b> (全先カナ)                                                                                                    |                                        |
| わる最後 275 が<br>(2角かり)<br>建物ある                                                                                                    |                                        |
| 町在長地 77 ガナ     (6月:17)     送他名等     送他名等     (位用:17)                                                                                                    |                                        |
| The Bit O U H /r         (CAD V)           Bit the A #         (CAD V)           Bit the A #         (CAD V)           Bit the A #         (CAD V)           Bit the A #         (CAD V)           Bit the A #         (CAD V)           Bit the A #         (CAD V)           Bit the A #         (CAD V)           The         (EAD V)                                                                                                    |                                        |
| 約品種均 20 折升         (会角か 7)           建物名等 20 折升         (会角か 7)           建物名等 20 折升         (会角か 7)           建物名等 20 折升         (会角か 7)           建築名等         (会角か 7)           TEL         第1:00 • 第1:000 • 91:000 (守角か7)                                                                                                    |                                        |
| 町を長年 27月月     (2月17月)       建物あ等     (2月17月)       建物あ等     (2月17月)       建築もあ 70月月     (2月17月)       112     第1:00 - 第1:000 (7月18月)                                                                                                    |                                        |
| 町在載電 70 折/     (6月:7)       建物在等     (6月:7)       建物在等 70 折/     (6月:7)       建物在等 70 折/     (6月:7)       建物在等 70 折/     (6月:7)       建物在等 70 折/     (6月:7)       建築工作     (6月:7)       建築工作     (6月:7)       建築工作     (6月:7)       建築工作     (6月:7)       建築工作     (6月:7)       建築工作     (6月:7)       建築工作     (6月:7)       第1000     (1月:7)                                                                                                    |                                        |
| IT SE BE 7 U J/J     Image: Second second seco                               |                                        |
| IT SE BER 7 UT/T     (GAD 7)       IF SE SE     (GAD 7)       IF SE SE     (GAD 7)       IF SE SE     (GAD 7)       IF SE SE     (GAD 7)       IF SE SE     (GAD 7)       IF SE SE     (GAD 7)       IF SE SE     (GAD 7)       IF SE SE     (GAD 7)       IF SE SE     (GAD 7)                                                                                                    | <u>⊬-</u>                              |
| IT SE BE 7 UT/T     (0,0,0.7)       IF SE BE 7 UT/T     (0,0,0.7)       IF SE SE FOUNT     (0,0,0.7)       TL     (0,0,0.7)       IF SE SE SE SE SE SE SE SE SE SE SE SE SE                                                                                                    | 2-088.99<br>82644.                     |
| REAR 70 ///     (2,5,17)       BR6.5     (2,5,17)       BR6.5     (2,5,17)       CONTRACT     (2,5,17)       CONTRACT     (2,5,17)       CONTRACT     (2,5,17)       BR6.5     CONTRACT       BR6.5     CONTRACT       BR6.5     CONTRACT       BR6.5     CONTRACT       BR6.5     CONTRACT       BR6.5     CONTRACT       BR6.5     CONTRACT       BR6.5     CONTRACT       BR6.5     CONTRACT       BR6.7     (2,6,17)       BR6.7     (2,6,17)                                                                                                    | ビー<br>                                 |
| \$\$\$\$\$\$\$\$\$\$\$\$\$\$\$\$\$\$\$\$\$\$\$\$\$\$\$\$\$\$\$\$\$\$\$\$                                                                                                    | と<br>==000,000<br>(注意)<br>(注意)<br>(注意) |

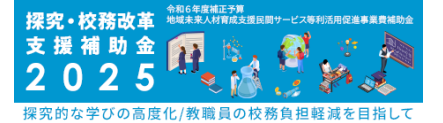

# マイページ登録 -アカウント発行-

#### 5 マイページ登録(確認)

入力した内容の確認画面が表示されます。 登録内容に誤りがない場合は「登録する」を クリックしてください。

| ールアドレス<br>の入力 | メール受信の確認    |                  | 987 |
|---------------|-------------|------------------|-----|
| の内容で登録を行い     | ます。よろしいですか? |                  |     |
| 事業者           | 情報          |                  |     |
| 事業者名称         |             | 株式会社 テスト商事       |     |
| 事業者名称         | (フリガナ)      | カプシキガイシャ テストショウジ |     |
| 代表者名          |             | テスト 太郎           |     |
| 代表者名フリ        | リガナ         | テスト タロウ          |     |
| 車業本           | 计正          |                  |     |
| 尹未有           | 1111        |                  |     |
|               |             |                  |     |

| ログイン用パスワード |           |        |               |      |               |
|------------|-----------|--------|---------------|------|---------------|
| D2         | 「イン用パスワード | セキュリティ | ーのため非表示にしています | r.   |               |
|            |           |        |               |      |               |
| _          |           |        |               |      |               |
| ( <        | 修正する      |        |               | 登録する | $\rightarrow$ |
|            |           |        |               |      |               |

# 6 マイページ登録(完了) 登録完了後、以下のメールが送信されますので、メール本文のログインURLからマ

9ので、メール本文のログインURLからマ イページへログインください。

※メールに記載の「申請コード」「アカウ ント」は、次回以降のマイページログイン 時に利用しますので、記録してください。 申請コードやアカウントは事業開始後も 利用しますので、紛失しないように管理 してください。

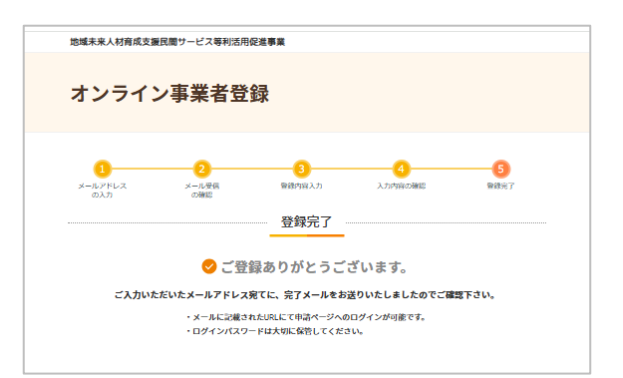

[登録完了メール]

| 申請ページ新規登録が完了し                                                               | しました。                                     |                            |
|-----------------------------------------------------------------------------|-------------------------------------------|----------------------------|
| 以下のログインURLをクリックし<br><申請ページ情報>                                               | て、申請ページ情報をご確認                             | ください。                      |
| ロクインURL: https://tanl<br>事業者:株式会社 テスト<br>申請コード: J1310009<br>アカウント: J1310009 | <u>kyu-koumu.snavy.jp/BI2</u>             |                            |
| くご注意事項><br>※「申請ページ新規登録」完<br>ージ」のログイン時に必要です。                                 | 了のお知らせです。設定いただ                            | ーー<br>いたログインパスワードは、「事業者申請・ |
| ※申請手続きは、「事業者申<br>※本メールには返信いただけ。                                             | 請ページ」にログインの上、進さ<br>ミせん。<br>当たりがかい場合 本メールを | めてください。                    |

# マイページのログイン方法

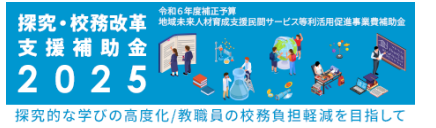

✓ メールに記載のURL又は事務局ホームページからマイページにログインできます。
 ✓ ログインする際は2段階認証が必要です。

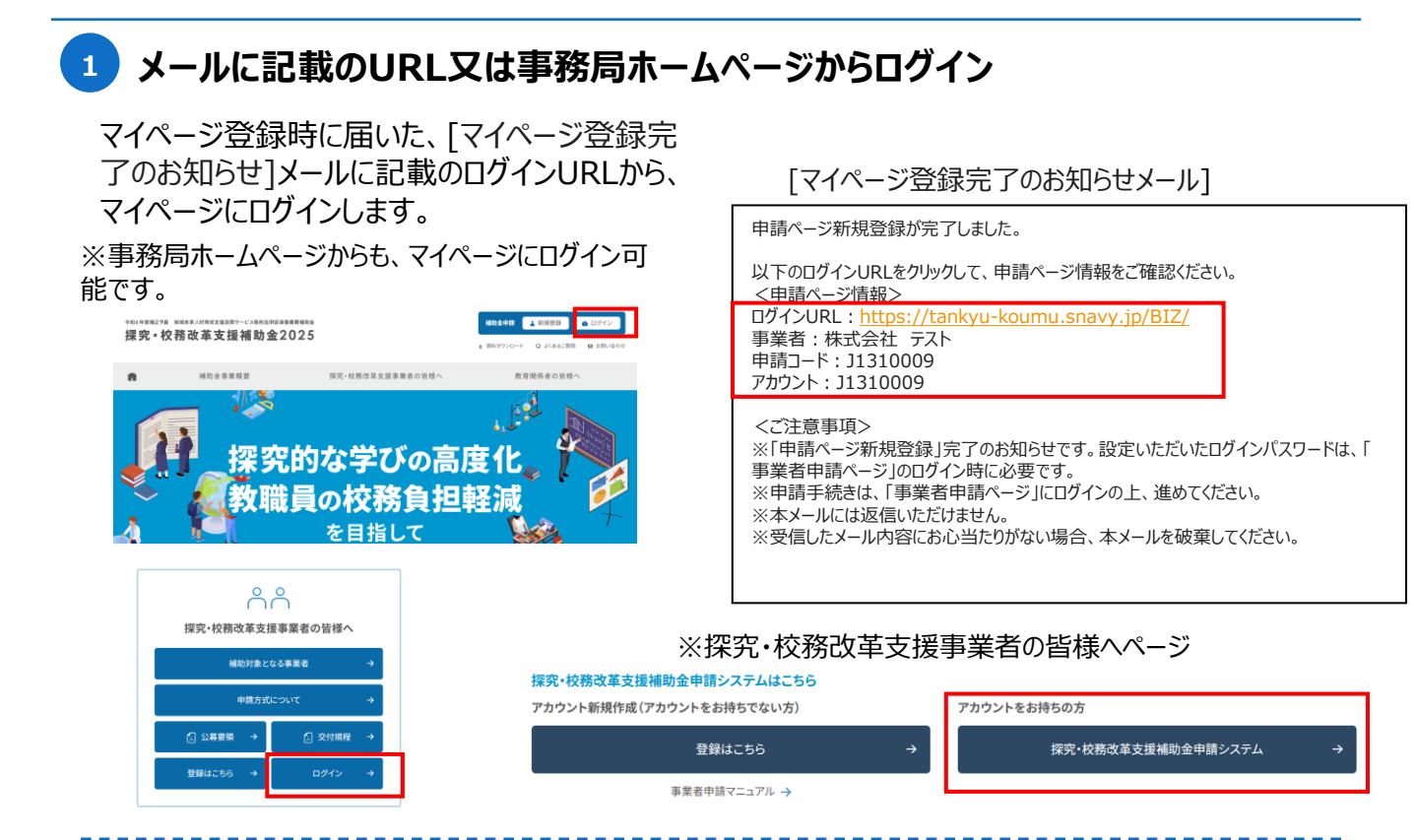

#### 2 申請コード、アカウント、パスワードを入力

メール記載の「申請コード」「アカウント」を入力し ます。マイページ登録時に設定した「パスワード」 を入力し、ログインボタンをクリックします。

※申請コードは「J+7桁の数字」の番号です。

※申請コード→事業者コードのことです。

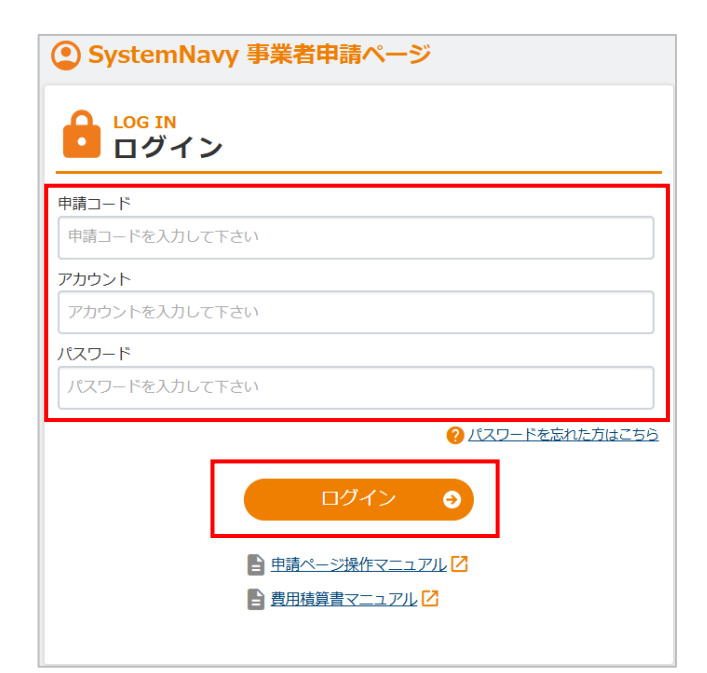

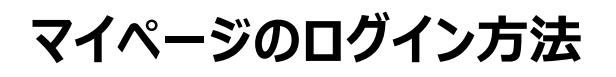

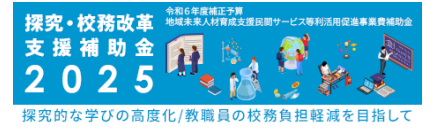

#### 3 メール記載の認証コードを入力

マイページでは不正ログイン防止のセキュリティ対策 として、2段階認証を実施しています。 登録いただいたメールアドレスに「2段階認証コード 通知」の件名でメールが届きますので、記載された 「認証コード」を確認し、入力してログインします。

※メールが迷惑メールフォルダに整理され、受信に気が付かないケースが想定されます。ご注意ください。 ※万が一メールが届かない場合は事務局へご連絡ください。

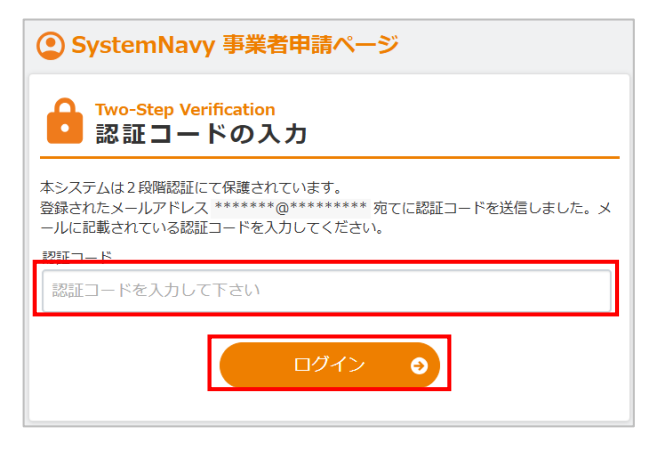

| [2段階認証コード通知メール]                                                                                                    |  |  |  |  |
|----------------------------------------------------------------------------------------------------|--|--|--|--|
| 2段階認証コード通知                                                                                                    |  |  |  |  |
| ※このメールはシステムからの自動送信です。<br>■認証コード <mark>:512823</mark>                                                                                                    |  |  |  |  |
| ※ログインした心当たりがない場合、ログインアカウントが不正に利用された可能性があります。<br>パスワードを再設定してください。<br>※有効期限は、1段階目のログインを行ってから30分間です。<br>※有効期限が切れた場合は、お手数ですが再度はじめからログインを行ってください。<br>※このメールは、送信専用メールアドレスから配信されています。 |  |  |  |  |

4 マイページヘログイン完了

これで、マイページへログイン完了です。 「提出はこちら」から、申請してください。

※提出については、P.17以降をご参照ください。

| <ul> <li>TOP 事業者情報 / パスワード変更</li> </ul> |          |  |
|-----------------------------------------|----------|--|
| 「OP ※安全にご利用いただくため、定期的なパス                |          |  |
| お知らせ<br>[直近2週間のお知らせ 0件。]                | お知らせ一覧へ  |  |
| 局 掲載申請                                  |          |  |
|                                         | 掲載申請     |  |
|                                         | 提出はこちら > |  |
|                                         |          |  |

# TOPページについて

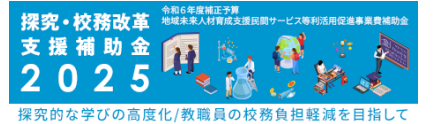

✓ マイページでは、画面上部の「タブメニュー」をクリックすることで、使いたい機能がある ページに移動できます。

✓ 表示されるタブメニューは進捗フェーズによって随時追加・削除されますので、あらかじめご留意ください。

📌 ТОР

事業者情報 - パスワード変更

戸 お知らせ [直近2週間のお知らせ 0件。] お知らせ一覧へ

#### 「タブメニュー」から機能を選択

マイページ上部の「タブメニュー」から、使いたい 機能を選択します。 クリックすると、その機能のページに移ります。

※表示するメニューは随時変更予定です。

#### 【各タブメニューと遷移先ページの概要説明】

| タブメニュー  | 分岐メニュー | ページ概要                                  |
|---------|--------|----------------------------------------|
| ТОР     | _      | マイページのトップページ                           |
|         | 閲覧     | 登録した基本情報を確認できるページ                      |
| 事業者情報   | 編集     | 登録した基本情報を編集できるページ                      |
|         | ユーザ管理  | メインアカウント(親)ユーザが、サブアカウント<br>(子)を追加するページ |
| パスワード変更 | -      | アカウントのログインパスワードを変更できるページ               |

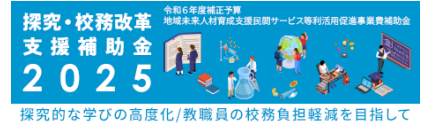

✓ お知らせページでは、事務局からの連絡を確認できます。

# 「お知らせ一覧へ」ボタンをクリック

TOP上部の「お知らせ一覧へ」ボタンをクリック します。 お知らせを確認するページに移ります。

| SystemNavy 事業者申請ページ【スラ | ジンク】 (単版ページ)      |
|------------------------|-------------------|
| ↑ TOP 事業者情報 / パスワード変更  |                   |
|                        |                   |
| IOP ※女主にご利用いただくため、定期的  | なパスワードの変更をお願いします。 |
|                        |                   |
|                        |                   |
| ▶ 伊书由注                 |                   |
|                        |                   |
|                        | 指載申請              |
|                        | 提出はこちら >          |
|                        |                   |
|                        |                   |
|                        |                   |
|                        |                   |

#### 2 「お知らせ」内容を確認

事務局からのお知らせ一覧が確認できます。

| ↑ TOP 事業者情報 -  | パスワード変更    |      |  |              |
|----------------|------------|------|--|--------------|
| お知らせ 一覧        |            |      |  |              |
|                |            |      |  | 検索<br>クリア    |
| 該当件数 1         |            |      |  | 表示件数: 20 🖌 件 |
| 発信日時           |            | タイトル |  |              |
| 02/26 02:09 発信 | 事務局からのお知らせ |      |  |              |
|                |            |      |  |              |
|                |            |      |  |              |
|                |            |      |  |              |

# 担当者などの事業者情報変更

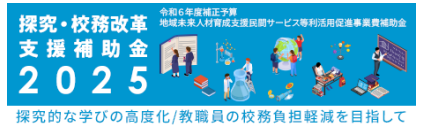

✓ 登録した事業者情報は随時変更が可能です。

✓ 担当者変更が生じる場合は、担当者名とメールアドレスの変更、申請コード等の ログイン情報の引継ぎを忘れないようにしてください。

📌 ТОР 事業者情報 🝷 パスワード変更 事業者情報タブの「編集」ページにアクセス 問腎 тор \*期的なパスワードの変更を 編集 > ユーザ管理 🗖 お うせが 1件あります。確認! メインアカウントでログインしたユーザが、事業者情 報タブの「編集」をクリックしてください。 🖹 事業申請 変更したい情報を編集・登録 TEL 00 - 0000 代表担当者 変更したい情報を編集します。 変更完了したら、「内容確認」をクリックし、もう一度変 旧当老久 🧰 姓: テスト 名: テスト 事業者代表をコピー 更内容を確認してください。 フリガナ X1: 721 問題がなければ「登録」ボタンをクリックしてください。 - 0000 以上で情報変更が完了し、メール通知が送信されま す。

#### 担当者が変わる際の注意点 3 代表担当者 担当部署 本事業のシステムは、ログイン時には登録された 相当者沿職 メールアドレスを用いた認証が必要になります。 担当者名 🏜 姓:山田 名:太郎 事業者代表をコピー フリガナ 🏧 セイ: ヤマダ メイ: タロウ そのため、担当者に変更が生じる場合は、必ず担 TEL 当者名とメールアドレスを変更し、申請コード等の 080 - 0000 0000 ログイン情報を E-mail nagayama.r@egg.co.jp 引き継いでください。

# 【申請類型B・Cコンソーシアム型対象】 構成員アカウントの追加

c.氏名:サブアカウントを利用する人の氏名を入力

d.メールアドレス:サブアカウントを利用する人の

e.新規登録時にはチェックなしでご登録ください。

メールアドレスを入力してください。

してください。

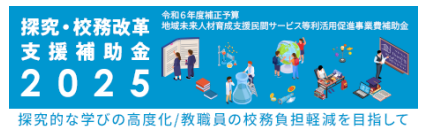

- ✓ 事業登録をした人に付与されるメインアカウントは、マイページの操作(様式の編集・閲覧 など)ができるサブアカウントを付与できます。
- ✓ 必要に応じて構成員のアカウントをサブアカウントとして作成し、一緒に事業を実施する メンバーに申請コードとアカウント、パスワードを共有してください。

(構成員が事業者マイページにログインする際、申請コード・アカウント・パスワードが 必要になります。)

✓ 3社でのコンソーシアムの場合は、幹事社が構成社2社分の構成員アカウントを作成 する必要があります。

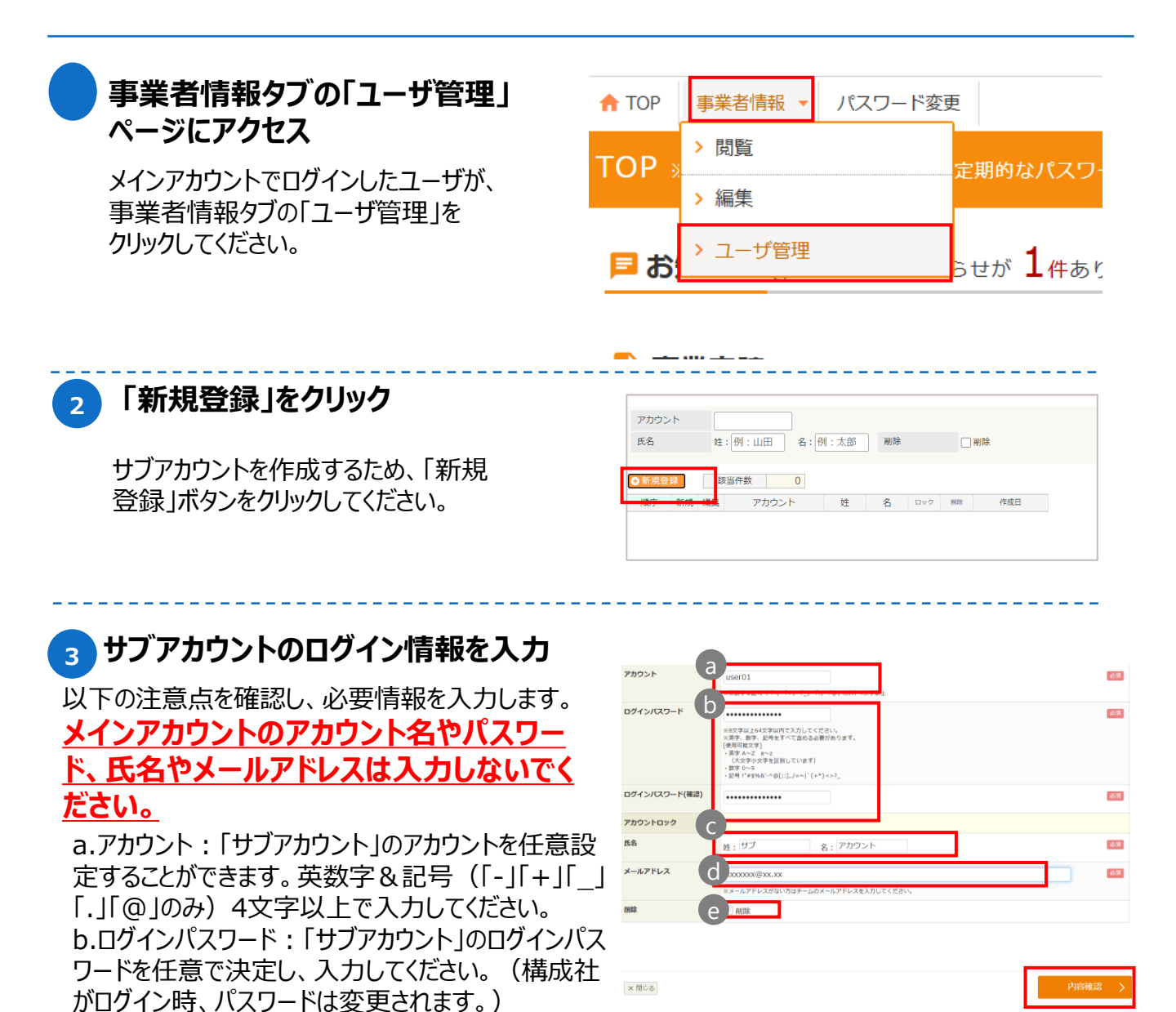

入力を終えたら「内容確認」をクリックしてください。

# 【申請類型B・Cコンソーシアム型対象】 構成員アカウントの追加

4) サブアカウントを登録

入力したサブアカウント情報に誤りがなければ、 「登録」ボタンをクリックしてください。

#### サブアカウント追加完了 5

④でサブアカウントが作成されました。 事業を一緒に実施するメンバーに、申請コードとアカ ウント、パスワードを共有することで、ログインができ るようになります。 (ログイン方法は10,11頁参照)

なお、サブアカウント登録時に、サブアカウントに対し て通知メールは送信されませんので、登録内容につ いてメインアカウントの事業者様より通知していただ <u>きますようお願いいたします。</u>

#### 6 サブアカウント編集

作成したアカウントを編集することが可能です。

ログイン失敗によりサブアカウントがロックされた場合、 メインアカウントの担当者のみロックを解除することがで きます。編集画面から「解除する」ボタンをクリックしてくだ さい。

このアカウントを削除する場合は、チェックボックスにチェック してください。逆に削除されているアカウントを復活させる 場合はチェックを外してください。

(※一覧画面で「削除」にチェックをし検索することで、 削除したアカウントを表示することができます。)

アカウント名やパスワード等のログイン情報は、第三者に知られないように厳重に管理してください。 担当者が同じ人物であっても申請が異なる場合は、それぞれのマイページにログインする必要 があります。申請をまたいで情報を閲覧することはできません。

※メインアカウントはサブアカウントを随時追加、削除が可能です。

サブアカウントの追加・削除等の管理権限は、メインアカウントにしかありません。

#### ※構成員が2社の場合、他の構成員の情報画面を操作しないようご注意ください。

| ログインアカウント     | メインアカウントの<br>編集 | サブアカウントの<br>追加・編集・削除 |
|---------------|-----------------|----------------------|
| メインアカウント(幹事社) | 0               | 0                    |
| サブアカウント(構成員)  | ×               | ×                    |

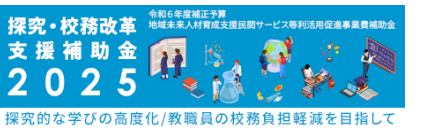

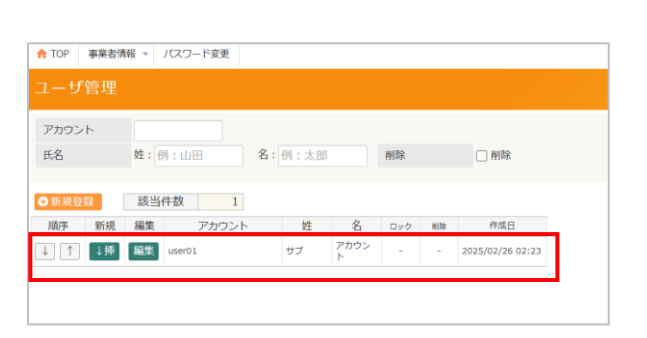

ログインパスワート

メールアドレス

< **R**3

セキュリティーのため非表

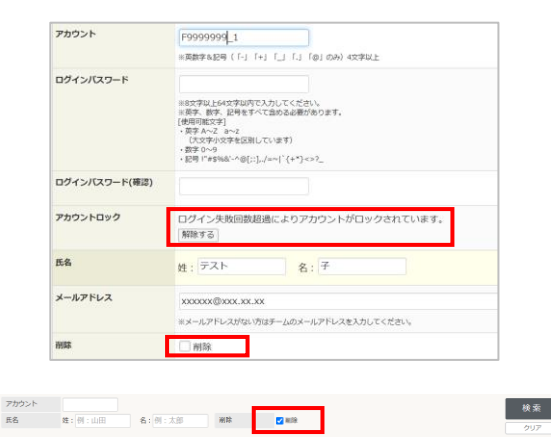

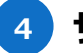

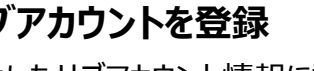

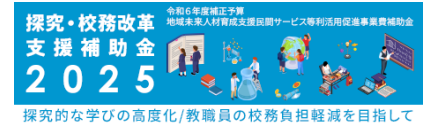

# 3. 事業者登録申請

#### 【注意事項】

- ●複数コンソーシアムで申請する場合(構成員がが異なる場合)は、各コンソーシアムごとID、PWを取得し、登録申請してください。
   \*同じメールアドレスでも、2回目のアカウント登録時は、別のIDが発行されます。
- ●120分以上画面操作をしなかった場合は、自動的にタイムアウトとなり、入力内容 は保持されず、再度操作が必要になります。随時[一時保存]ボタンをクリックして 情報を保存して下さい。

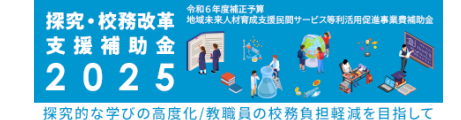

# 事業者登録申請-事業者情報登録-

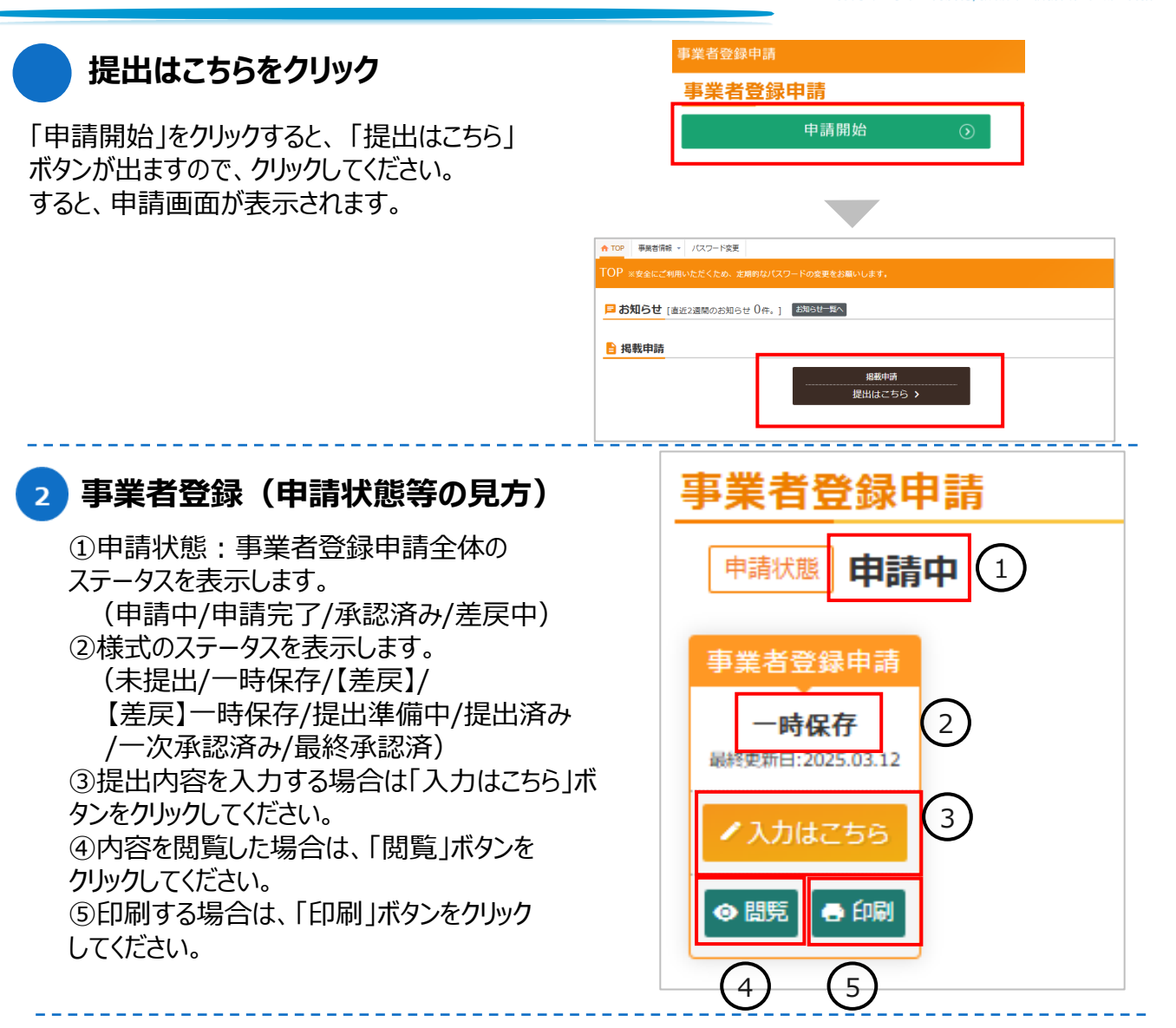

#### 3 各項目の入力

事業者登録では、7つの大項目を登録いただきます。 どの順番でも入力可能です。入力可能な項目から、入力ください。 ※一度に入力できない場合は「一時保存」ボタンをクリックし、途中保存してください。 ※一時保存の場合はエラーは表示されません。 ※ファイルのアップロードは100MB以内を推奨いたします。 事業者情報 🔹 パスワード変更 📌 ログアウト 🔶 TOP 事業者登録申請 ▲ 120分以上画面操作をしなかった場合は、自動的にタイムアウトとなり、入力内容は保持されず、再度操作が必要になります。 随時[一時保存]ボタンをクリックして情報を保存して下さい。 基本情報 事業名 必須 財務情報 申請類型 事業計画 セキュリティチェック 法人情報 事業責任者

# 事業者登録申請-事業者情報登録-

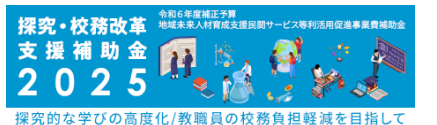

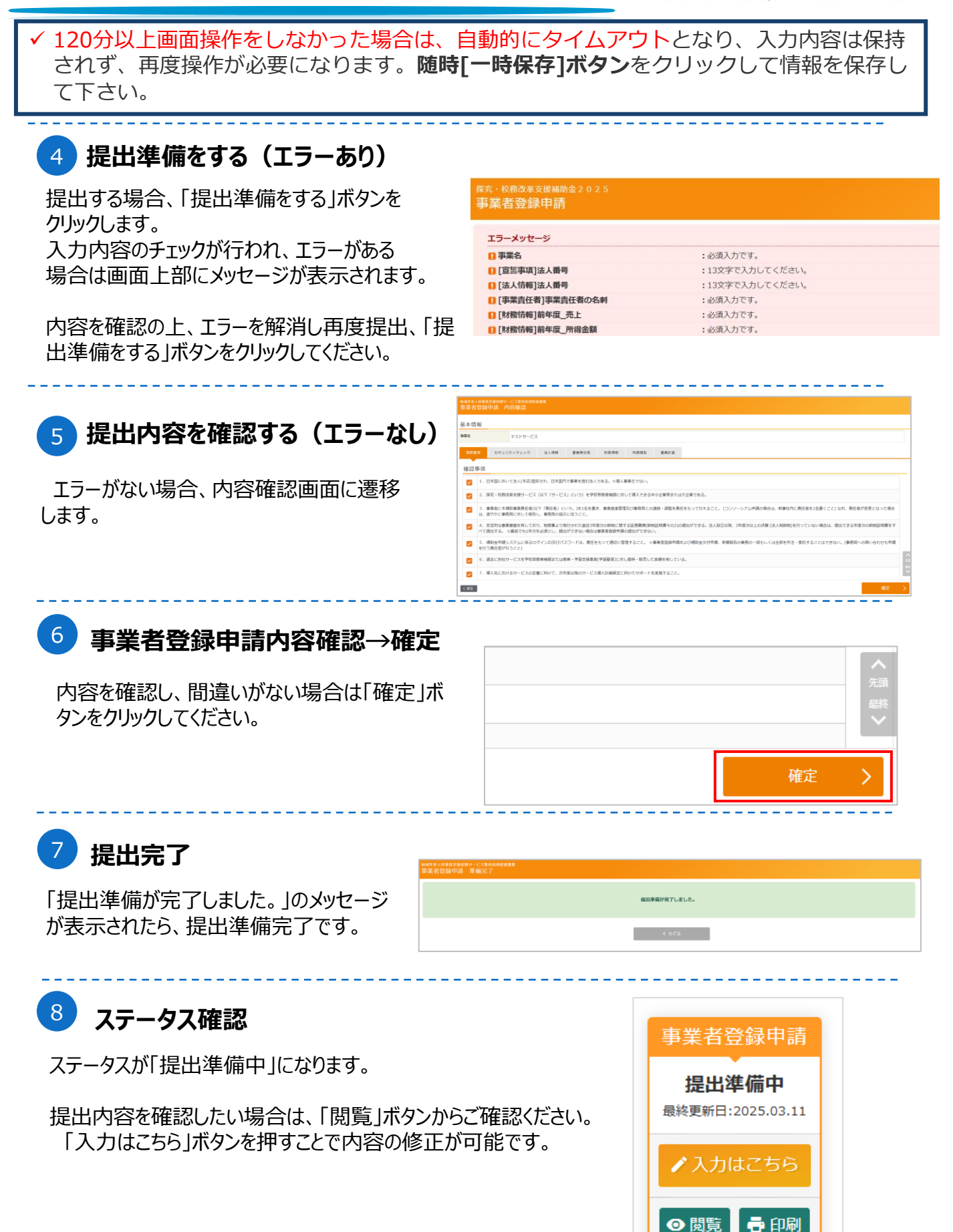

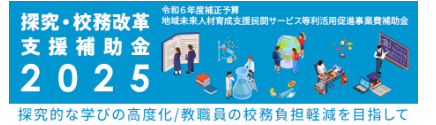

#### 事業者情報入力時の注意事項(申請類型)

#### コンソーシアムの情報

a.申請類型で、B・Cを選択した場合は、コンソーシアムを構成する申請者の数を選択してください。 b.コンソーシアムの情報と、コンソーシアムを形成する意味と効果を入力してください。 c.協定書等のとりまとめと保管についてチェックしてください。 d.入力行を追加して、連携ID(任意の数字や記号)と事業者名を入力してください。

(構成企業数が3社の場合は、このコンソーシアムの情報は構成社2社分の情報が入っている必要が あります。)

#### ※aで選択した企業数とdで登録するコンソーシアムの情報の数が一致しない場合、エラーが出ます。

| 申請類型              | の選択             |          |                                        |                   |                      |                           |
|-------------------|-----------------|----------|----------------------------------------|-------------------|----------------------|---------------------------|
| 申請類型              |                 | a        | B.中小企業コンソーシアム型 🗸                       |                   |                      |                           |
| コンソーシア<br>申請者の数(  | ムを構成す。<br>幹事社合む | る<br>)   | 2社 🗸                                   |                   |                      |                           |
| コンソー              | シアム             | 情報       |                                        |                   |                      |                           |
| コンソーシ 名<br>アム名    | 名称              | <b>b</b> |                                        |                   |                      |                           |
| 4<br>(            | 名称<br>(フリガナ)    | фЯ       |                                        |                   |                      |                           |
| 形成する意味<br>/期待される株 | 目乗効果            | ð\$      |                                        |                   |                      |                           |
|                   |                 |          |                                        |                   |                      |                           |
|                   |                 |          |                                        |                   |                      |                           |
|                   |                 |          |                                        |                   |                      |                           |
| コンソーシア            | Ь               |          | コンソーシアム申請の幹事社においては、                    | コンソーシアム協定書、申請者要件確 | 認書及び情報セキュリティ対応状況確認書な | をすべての構成貝より取りまとめの上、保管している。 |
|                   |                 |          | ロンソーシアムの情報を入力してください。                   |                   |                      |                           |
|                   |                 | C        | 構成員 🙆 入力行を追加<br>※構成員が複数ある場合は、「+」ボタンをクリ | ックして入力枠を追加してください  |                      |                           |
|                   |                 |          | 構成員1 2の入力行を削除                          | 連携ID              | 78653                |                           |
|                   |                 |          |                                        | 事業者名              | 株式会社aaa              |                           |
|                   |                 |          |                                        |                   |                      |                           |

#### 2 構成企業の情報入力

コンソーシアムの情報入力後、一時保存をいただき申請画 面のトップページへ戻ると、トップ画面に構成員情報が出現し ます。

構成員は、自身のアカウントでログインし、必要な情報を入 力してください。

(19ページ②~20ページ⑧までを実施してください。) ※構成員は、幹事社の事業者情報を編集できません。 ※構成員が2社いる場合、構成員同士の事業者情報は 編集が可能となっておりますが、自社以外の事業者情報に ついては編集しないようにしてください。

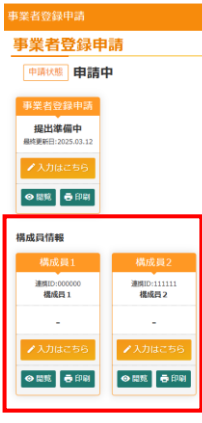

# 事業者登録申請-サービス情報登録-

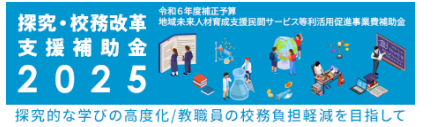

#### 入力 サービス申請 「入力はこちら」から、申請が可能です。 申請するサービスごとに入力してください。 🛜 サービス申請削除 ※複数サービスを入力する際は、1つ目 のサービス情報の一部を入力し、一時 ※全申請の提出が完了後、申請状態が「申請完了」と変更されます。 保存後、コピーもしくは、再度、「入力は こちらしをクリックし、情報を入力してくだ ポイント 「メインサービスは同様で、オプションサービスだけ さい。 ※幹事社も構成員もそれぞれ入力し が異なる場合しや「同一サービスでも人数等条 てください。それぞれのサービス情報は 件で料金が変わる」場合は、それぞれ入力してく ださい。その際、コピー機能も活用してください。 編集しないようにご注意ください。 ※内容が同じでも金額が異なる場合は、複数 パターンで入力が必要です。 基本情報

a.事業名は、事業者情報画面で登録した事業名が表示されます。 b.連携IDでは、幹事社、構成社が選択できるため、登録サービスを取り扱っている企業を選択してください

| 基本情報      |        |            |          |         |    |       |
|-----------|--------|------------|----------|---------|----|-------|
| 事業名       | いいい    |            |          |         |    |       |
| )<br>連携ID | Ø≆ JTB | ~          |          |         |    |       |
| サービスの確認   | サービス情報 | サービス問い合わせ先 | ソフトウェア情報 | サービスの効果 | 価格 | オプション |
|           |        |            |          |         |    |       |

#### 各項目の入力

サービス申請では、7つの大項目を登録いただきます。

どの順番でも入力可能です。入力可能な項目から、入力ください。

- 一度に入力できない場合は「一時保存」ボタンをクリックし、途中保存してください。
- 一時保存の場合はエラーは表示されません。

#### ※ファイルのアップロードは100MB以内を推奨いたします。

| ▲ 120分以上画面操作をし | っなかった場合は、自動的に <i>タイムア</i> ウトとなり、入 | り内容は保持されず、再度撮 | 乍が必要になります。 |    |       |  |
|----------------|-----------------------------------|---------------|------------|----|-------|--|
| 随時[一時保存]ボタンを   | をクリックして情報を保存して下さい。                |               |            |    |       |  |
| 基本情報           |                                   |               |            |    |       |  |
| 事業名            | 000                               |               |            |    |       |  |
| 重挑ID           | 201 幹癬社: JTB 🗸                    |               |            |    |       |  |
|                |                                   |               |            |    |       |  |
| サービスの確認        | サービス情報 サービス問い合わせ先                 | ソフトウェア情報      | サービスの効果    | 価格 | オプション |  |

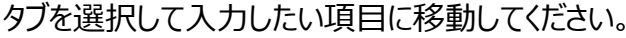

(注意)サービスの確認

※支援項目については、該当する項目を最大3つまでお選びください。

カテゴリ1, 2どちらのカテゴリに該当するかはサービス申請時に入力いただいた情報をもとに 事務局で判断します。

| 支援项目 |     | 「 課究的は挙びの高度化                                                                                                    |
|------|-----|----------------------------------------------------------------------------------------------------|
|      | _ [ | ● 他の実務 一校業 一校業事報 (成構処理 生結型導 (集団)) 生装型薄 (単田)) が活動・クラブ活動・党量会・生装会指導 (学校/学年/学級経営 編員会議等の会議 単有 (研修等 (保護者・PTA・地域内応) 行政・関係団体内応 |

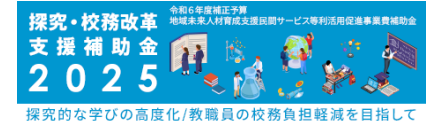

# 事業者登録申請-サービス登録申請-

4 提出内容を確認する(エラーあり)

提出する場合、「提出内容を確認する」ボタンをク リックします。

入力内容のチェックが行われ、エラーがある場合は 画面上部にメッセージが表示されます。

内容を確認の上、エラーを解消し再度提出、「提出内容を確認する」ボタンをクリックしてください。

### 5 提出内容を確認する(エラーなし)

エラーがない場合、内容確認画面に遷移 します。

#### 地域未来人材育成支援民間サービス等利活用促進事業 サニービフ中1誌

| <br>_/ | $\mathbf{H}$ | """ |  |
|--------|--------------|-----|--|
|        |              |     |  |
|        |              |     |  |

| エラーメッセージ             |                       |
|----------------------|-----------------------|
| □ [サービスの確認]確認事項 設問10 | : はいのサービスは補助対象となりません。 |
| □ [サービスの確認]確認事項 設問11 | :はいのサービスは補助対象となりません。  |
| □ [サービスの確認]確認事項 設問12 | : はいのサービスは補助対象となりません。 |
| □ [サービスの確認]確認事項 設問13 | :はいのサービスは補助対象となりません。  |
| □ [サービスの確認]確認事項 設問15 | :はいのサービスは補助対象となりません。  |
| □ [サービスの確認]確認事項 設問16 | :はいのサービスは補助対象となりません。  |

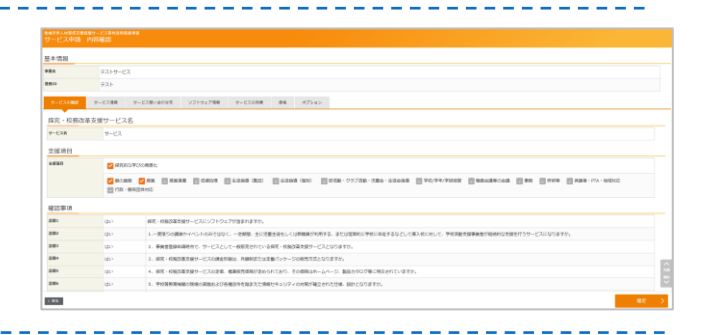

### 6 サービス申請 内容入力

内容を確認し、間違いがない場合は 「確定」ボタンをクリックしてください。

【注意】こちらに入力された、サービス内容、販売価格(定価)等、一覧として一般に公開 されますので誤りのないよう、ご注意ください。

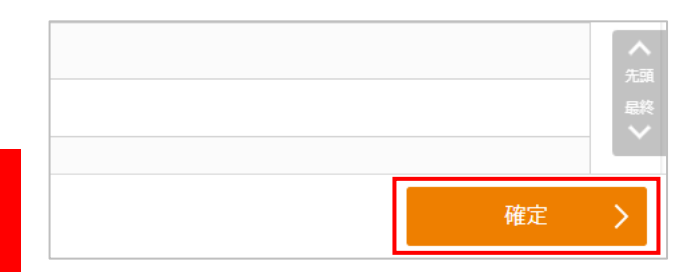

#### 7 提出完了

「提出準備が完了しました。」の メッセージが表示されたら、提出完了です。

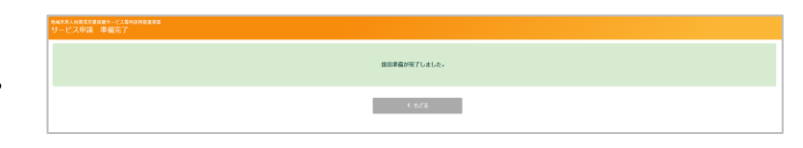

### 8 ステータス確認

ステータスが提出準備中になり、申請状況に「提出準備中」が表示されます。

提出内容を確認したい場合は、 「閲覧」ボタンからご確認ください。

「編集」ボタンを押すことで内容の修正 が可能です。サービス申請の「削除」も可 能になります。

|           | 🖊 入力はこち | ら複数 | のサービスを申請する場合 | は、一度入力はこちらをクリックし、一時保存 | 後、コピーもしくは、再度入力はこちらる | クリックし、情報を入り | りしてください。 |
|-----------|---------|-----|--------------|-----------------------|---------------------|-------------|----------|
| <b>斜除</b> | 開始      | 編集  | 申請状況         | 連携ID                  | サービス名               | 申請日         | שצ-      |
|           | ● 問題    | ▲細生 | 提出準備中        | テスト                   | サービス                | -           | Z⊐E+     |
| לי ו      | -ビス申請削除 |     |              |                       |                     |             |          |

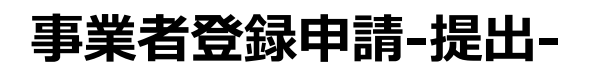

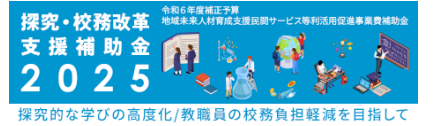

### ※一度提出を行うと、その後修正ができませんのでご注意ください。

#### 1 まとめて提出

全ての様式の提出が提出準備中になり、サービス申 請の内容も入力完了したら画面右下の 「まとめて提出」ボタンをクリックしてください。 ※コンソーシアム構成員は提出ボタンを押せません。

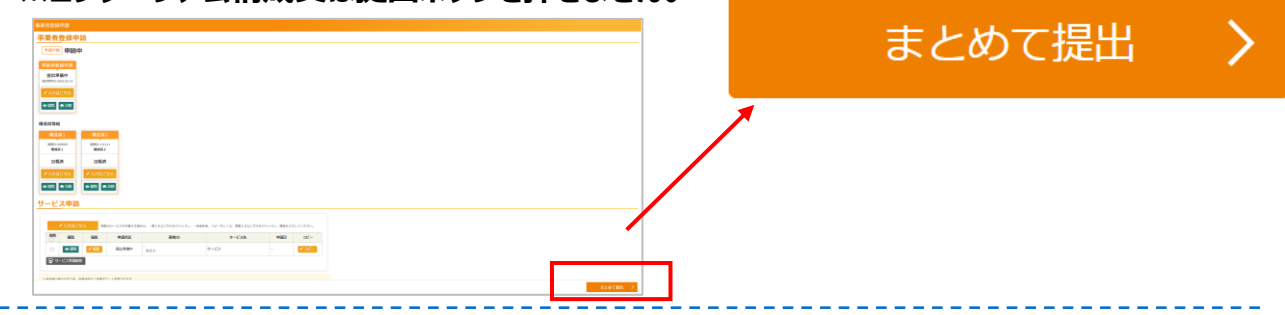

#### 2 内容確認

「まとめて提出」ボタンをクリックすると「OK」ボタンと 「キャンセル」ボタンの選択ができます。 「OK」ボタンを選択すると申請完了になります。

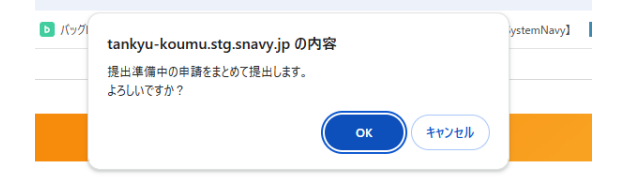

| 3 全様式提出完了                                                         | 事業者登録申請                                                                                   |        |
|-------------------------------------------------------------------|-------------------------------------------------------------------------------------------|--------|
| 全ての様式の提出が完了すると<br>全体ステータスが <b>「申請完了」</b> に<br>申請状況が「提出済み」に変更されます。 | <ul> <li>申請完了</li> <li>事業者登録申請</li> <li>提出済み<br/>建度要用日:2025.03.12</li> <li>● 部</li> </ul> | サービス申請 |

#### 4 提出完了メール

ステータスの変更と同時に、提出完了の メールが送信されますのでご確認ください。

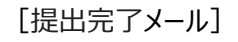

| ※このメールはシステムからの自動送信です。                                            |
|------------------------------------------------------------------|
| 掲載申請の提出が完了しました。                                                  |
| 事業者名称:テスト 1<br>申請コード:J1310008<br>事業名:テストサービス                     |
| <br>探究・校務改革支援補助金2025事務局<br>(株式会社JTB 霞が関事業部内)<br>TEL:03-6630-7366 |
| E-mail: <u>tankyu-koumu@bsec.jp</u><br>(受付時間: 10:00~17:00 土日祝除く) |

# 採択通知

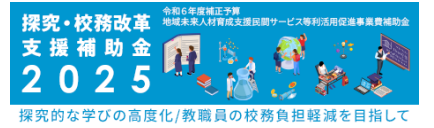

✓ 採択通知のメールが事務局から送信されます。
 ✓ 事業者登録ページにて採択の結果が確認できます。

#### メール通知

申請後、事務局にて登録ツールの審査を行います。 審査終了後、「マイページ更新」の案内メールが送信されます。

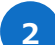

#### 採択・不採択の確認

事業者ページへアクセスください。 「採択・不採択はこちら」から確認できます。

| * TOP 事業者清報 * パスワード変 | ł                                | ▲ 動作検証 テスト 太郎123さん 素 ログ |
|----------------------|----------------------------------|-------------------------|
|                      |                                  |                         |
| お知らせ [直近2週間のお知       | らせが 1 存あります。確認してください。] > お知らせ一覧へ |                         |
|                      |                                  |                         |
| 9 事業者登録申請            |                                  |                         |
|                      | 事業者登録申請                          |                         |
|                      | 提出はこちら >                         |                         |
| ■ 採択情報               |                                  | -                       |
|                      | 採択情報                             |                         |
|                      | 採択・不採択はこちら >                     |                         |
|                      |                                  |                         |
|                      |                                  |                         |
|                      |                                  |                         |
|                      |                                  |                         |
|                      |                                  |                         |
|                      |                                  |                         |
|                      |                                  |                         |

#### 3 採択状況の反映

TOPのボタンをクリックすると詳細に遷移し、 採択状況が表示されます。

採択通知書に関しては、事業者にて ダウンロードし保管してください。

|                 | //                |                           |                                                         |                                 | A BHTAP TAPAN |
|-----------------|-------------------|---------------------------|---------------------------------------------------------|---------------------------------|---------------|
| 探訳状況            |                   |                           |                                                         |                                 |               |
| 事業者登録申          | 請                 |                           |                                                         |                                 |               |
|                 |                   |                           |                                                         |                                 |               |
| 採訳              |                   |                           |                                                         |                                 |               |
| BR245.102510.13 | -                 |                           |                                                         |                                 |               |
| ▲ タウンロード        |                   |                           |                                                         |                                 |               |
| サービス申請          | _                 |                           |                                                         |                                 |               |
|                 |                   |                           |                                                         |                                 |               |
| 10.45           |                   |                           |                                                         |                                 |               |
| PUPA            | 探察状况              | 連抗ID                      | サービス名                                                   | 申請日                             |               |
| ● ETE           | 提供状况<br>提択        | <b>連携ID</b><br>-<br>添付テスト | サービス名<br>探売・反相決率支援サービス名                                 | <b>申請日</b><br>2025.03.11        |               |
| ● 問題<br>● 問題    | 展開秋況<br>展訳<br>不振訳 |                           | サービス名           探究・仮務改革支援サービス名           探究・仮務改革支援サービス名 | *#B<br>2025.03.11<br>2025.03.11 |               |
| • साम्र.        | 展RHR<br>展R<br>不服R | 連携ID<br>                  | <b>サービス名</b><br>探示 - 仮務改革交援サービス名<br>探示 - 仮数改革交援サービス名    | ##E<br>2025.03.11<br>2025.03.11 |               |

# パスワード変更

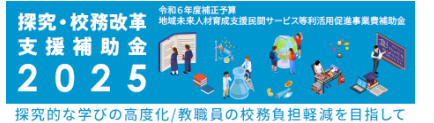

#### ✓ マイページへのログインに使うパスワードは変更が可能です。必要に応じて変更手続きを 行ってください。

ログイン後パスワードを変更する

#### パスワード変更タブをクリックする

マイページのタブメニューからパスワード変更 タブをクリックしてください。

| ↑ TOP 事業者情報 ▼           | パスワード変更   |                   |        |
|-------------------------|-----------|-------------------|--------|
| TOP ※安全にご利用             | いただくため、定期 | 的なパスワードの変         | 変更をお願い |
| <mark>目 お知らせ</mark> [直辺 | £2週間のお知らせ | が <b>1</b> 件あります。 | 確認して   |

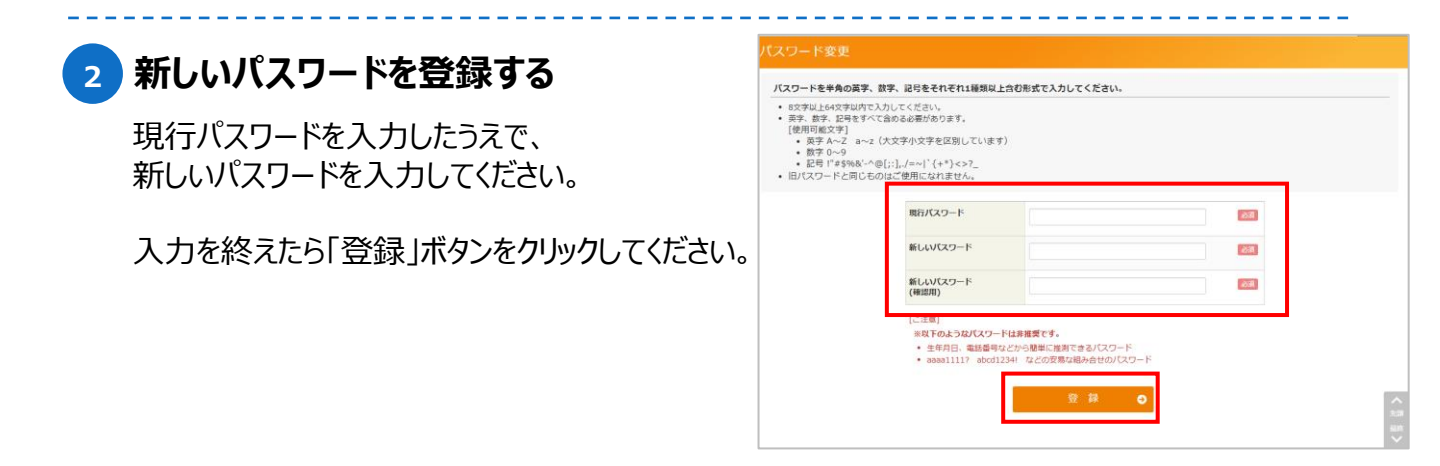

#### 3 パスワードの変更が完了

トップページで「パスワードを変更しました。」との メッセージが表示されたら、パスワード変更は 完了です。

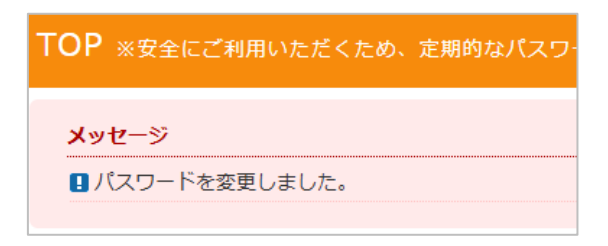

# パスワードをお忘れの場合

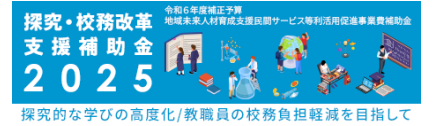

ログイン時パスワード変更を依頼する

### パスワードを忘れた方はこちらをクリックする

ログイン画面からから[パスワードを忘れた方はこちら] ボタンをクリックしてください。

| log IN<br>ログイン    |
|-------------------|
| 申請コード             |
| 申請コードを入力して下さい     |
| アカウント             |
| アカウントを入力して下さい     |
| パスワード             |
| パスワードを入力して下さい     |
| ❷ パスワードを忘れた方はこちら  |
|                   |
| ■ 申請ページ操作マニュアル  2 |
| 費用頻算書マニュアル C      |

### 2 パスワード再設定依頼

申請コードとアカウントと登録済メールアドレスを 入力し「送信」ボタンをクリックしてください。

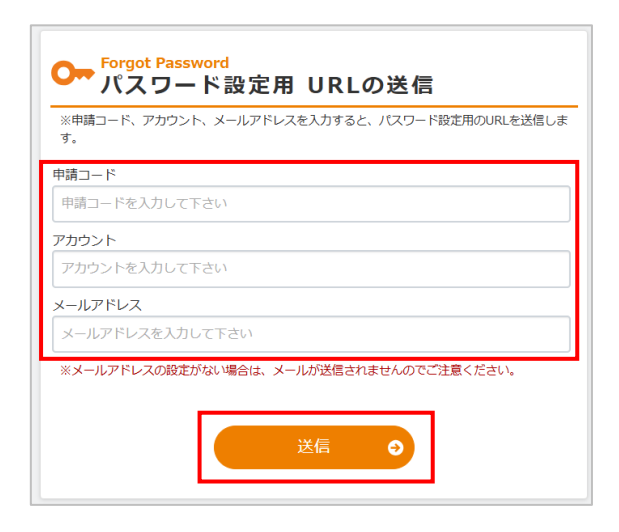

#### 3 パスワード変更依頼が完了

パスワード変更手続きについてのメールを送信しま した画面を確認し、メールを確認してください。

| <b>&gt;</b> パスワ               | ード変更手続きについてのメールを送信しました。                                          |
|-------------------------------|------------------------------------------------------------------|
| 申請コード                         | F9999999                                                         |
| アカウント                         | : F9999999                                                       |
| E-mail                        | : xxxxxx@xxx.xx.xx                                               |
| スワード変更手<br>ールの内容をこ<br>ールアドレスの | 続きについてのメールを送信しました。<br>確認ください。<br>段定がない場合は、メールが送信されませんので、ご注意ください。 |

# パスワードをお忘れの場合

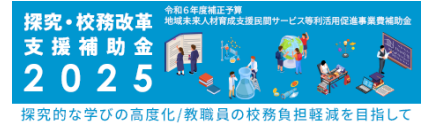

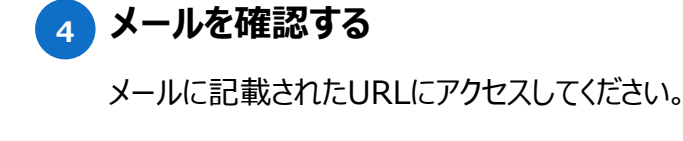

#### [パスワード変更受付メール]

※このメールはシステムからの自動送信です。

お問合せ頂きましたパスワードの 初期化につきまして、パスワードを変更するための仮パスワードが発行されました。

【対象】 株式会社 テスト

以下の手順に従い、パスワード変更を完了させてください。 ※仮パスワードをログイン画面にご入力いただいてもログインできません。

#### パスワード再設定URL:

/BIZ/change\_password\_0\_auth.php?a=7d13e1ecb12b3ad8e6 仮パスワード(2時間有効):kF(BMKtnRg

#### ▼パスワード再設定手順

▼ノスワント内設定主順 1.2時間以内に上記URLをクリックし、パスワード再設定画面にアクセスする。 2.表示されたページ内の仮パスワード入力欄に仮パスワードを張り付ける。 3.新しいパスワードを入力する。 4.確認欄に再度新しいパスワードを入力し、確定ポタンを押下する。 4.1時の前に中没有しいバスラードなんろし、時レックを計ドする。 5.パマワード変更完了面面が表示される。 6.「ログインベージへ」のボタンを押下し、ログインID・アカウントと今回作ったパスワード を入力して「ログイン」ボタンを押下する。 7.正常にログインできればパスワード変更完了。

#### <ご注意事項>

<ご注意事項> ※ご利用のメールソフトによっては、途中で改行されてURLが途切れてしまい、 URLをクリックしても正しくパスワード変更画面に運移できない場合があります。 その場合はURL全体をコビーしてブラウザのURL入力欄に貼り付けてください。 貼り付けの際、URLの前後に空白が入らないようにご注意ください。 ※2時間経過すると本URLは無効になります。その場合はお手数ですが、最初からやり直してください。 ※内容に心当たりが無い場合は本メールを破棄してくださいますよう、お願い申し上げます。

#### パスワード再設定依頼 5

メールに記載されている仮パスワードと新しいパス ワードを入力し「登録」ボタンをクリックしてください。

- パスワードを半角の英字、数字、記号をそれぞれ1種類以上含む形式で入力してください。
  - 8文字以上64文字以内で入力してください。 • 英字、数字、記号をすべて含める必要があります。
  - [使用可能文字] 英字 A~Z a~z (大文字小文字を区別しています)
    - 数字 0~9
  - 記号 !"#\$%&'-^@[;:],./=~|`{+\*}<>?\_
  - 旧パスワードと同じものはご使用になれません。

| <ul> <li>※以下のようなパスワードは</li> <li>生年月日、電話番号など</li> <li>aaaa1111 abcd1234</li> </ul> | <b>非推奨です。</b><br>から簡単に推測できるパスワード<br>などの安易な組み合せのパスワード |
|-----------------------------------------------------------------------------------|------------------------------------------------------|
| 申請コード : F99<br>アカウント : F99<br>メールアドレス : xxx:                                      | 99999<br>99999<br>xx@xxx.xx                          |
| 仮バスワード                                                                            | 仮パスワードを入力して下さい                                       |
| 新しいパスワード                                                                          | パスワードを入力して下さい                                        |
| 新しいバスワード<br>(確認用)                                                                 | パスワードを入力して下さい                                        |
|                                                                                   |                                                      |
|                                                                                   |                                                      |

#### 6 パスワード変更メッセージ

トップページで「パスワードを変更しました。」との メッセージが表示されたら、パスワード変更は完了 です。

| × | וש | セー | ジ |  |
|---|----|----|---|--|
|   |    |    |   |  |

パスワードを変更しました。

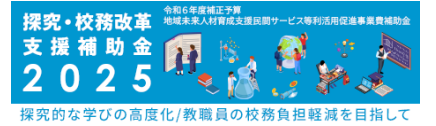

#### ✓ 作成中、提出済みの様式データは印刷することが可能です。内容を詳しく確認したい 場合などにご利用ください。

✓ 申請ページの「事業者登録申請一覧」から、印刷したい様式を選択します。

#### 「事業者登録新鋭」にて「印刷」をクリック

作成中・提出済みのデータは、pdfで印刷すること が可能です。入力内容を紙面で確認したり、関係 者と内容を共有したりする際に活用してください。 印刷したい様式資料の「印刷」ボタンをクリックしま す。

※印刷が可能なのは「様式1」「様式2」「様式3」です。

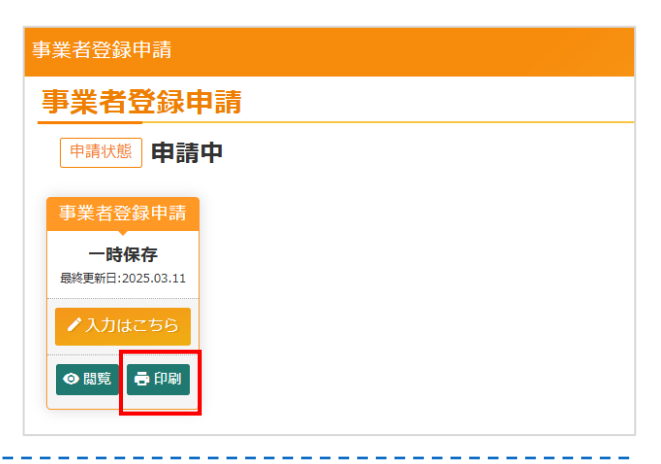

#### 2 「印刷する」をクリック

印刷したいページが表示されますので、 右下の「印刷する」ボタンを クリックしてください。

|    | 649.63                                                                                                    |
|----|----------------------------------------------------------------------------------------------------|
| 崔認 | 事項                                                                                                    |
| 2  | 1、日本国において法人(本店)登記され、日本国内で事業を営む法人である。※個人事業主でない。                                                                                                    |
| 2  | 2. 探究・校務改革支援サービス(以下「サービス」という)を学校等教育機関に対して導入できる中小企業等または大企業である。                                                                                                   |
| ~  | 3、専業者に本植物事業責任者(以下「責任者」という。)を1名を置き、専業部業管理及び事務局との逮絡・課題を責任をもって行えること。(コンソーシアム申請の場合は、幹審社内に責任者を<br>名置くこと)なお、責任者が変更となった場合は、途やかに事務局に対して報告し、事務局の指示に従うこと。                 |
| 2  | 4. 安立的な事業基盤を行しており、税務署より発行された国応3年度分の納税に関する証券書號(納税証明書での2)の提出ができる、法人設立以降、3年度分以上の決算(法人税納税)を行っていい場合は、提出できる年度分の納税証明書をすべて提出する。※最低でも1年分を必須とし、提出ができない場合は事業者登録申請の提出ができない。 |
| ~  | 5、補助金申請システムに係るログインID及びパスワードは、責任をもって適切に管理すること。 ×事業者登録申請および補助金交付申請、実績報告の業務の一部もしくは全部を外注・委託する<br>ことはできない、(事務局への問い会わせお申請を行う責任者が行うこと)                                 |
| 2  | <ol> <li>過去に自社サービスを学校等教育機関または教育・学習支援業者(学習監等)に対し提供・販売した実績を有している。</li> </ol>                                                                                      |
|    | 7. 導入先におけるサービスの定着に向けて、次年度以降のサービス導入計画策定に向けたサポートを実施すること。                                                                                                    |

#### 3 プリンターを選択する

ご利用のブラウザの印刷画面が表示されます。 設定済のプリンターを選択してください。

PDFで保存したい場合は、「PDFに保存」を 選択してください。

※ご利用のOSやブラウザーによって表示や 仕様が異なりますのでご了承ください。

| 15 | 92148<br>1. USBUCH-VEA.(HB.)BUCH. (HRM-VERERUSA.VEA.VEA.VEA.VE<br>2. UP USBURGHERU-CJ (UP 19-CJ) (L-0) REVERERUCHUCH.VEA.VE<br>3. UP USBURGHERUCH (HRM-JAN), (HA.R.R. REVERERUSAU<br>3. HEREIS (HSM-HERE), (HA.R.R. AND (HA.R.R. REVERERUSAU<br>4. UP USBURGHERUCH (HRM-JAN), (HA.R.R. REVERERUSAU<br>4. UP USBURGHERUCH (HRM-JAN), (HA.R.R.R. REVERERUSAU<br>4. UP USBURGHERUCH (HRM-JAN), (HA.R.R.R. REVERERUSAU<br>4. UP USBURGHERUCH (HRM-JAN), (HA.R.R. REVERERUSAU<br>4. UP USBURGHERUCH (HRM-JAN), (HA.R.R. REVERERUSAU<br>4. UP USBURGHERUCH (HRM-JAN), (HA.R.R.R.R.R. REVERERUSAU<br>4. UP USBURGHERUCH (HRM-JAN), (HA.R.R.R.R.R.R.R.R.R.R.R.R.R.R.R.R.R.R.R | ページ<br>部取 | 1F Muratec MFX-C2590 XPI<br>POF LCM#<br>0 - C70 pm |
|----|----------------------------------------------------------------------------------------------------|-----------|----------------------------------------------------|
|    | 1. 日本国にかいては人を知り抱えざれ、日本国かで学事を見なしましてある。 ※有人手握までない<br>いい<br>2. 同びに約80年を見サービス(ロア「サービス」という)を学び学習を解除しないしておんてき<br>のやうな問題をはなれた意味である。<br>3. 学事をになれた意味を見なして、「おん」という、ときいたを言本、事業事業を登立の予約的<br>のの間は、通知を自たななっていたまえた。ここのよう人類ないの意味したがに、実得など<br>ないため、自然のないため、ここのよう人類ないの意味したがに、実得など、生また。                                                                                                    | #0.87     | 0-CAD-<br>1                                        |
| <  | <ol> <li>日本国にわいて法人をおう知られ、日本国内で夢尊を発び込入である。※何人事業までない。</li> <li>2、四次・ビ病効率支援サンビス(以下「ワービス」という)キャダの常常常確認に対して得入でき<br/>のの定義事業をはないと思う。         のの定義事業をはないます。         (1) 学校のになり、「おんき、         (1) 学校のになった「おんき、         (1) どうかった「おんき、         (1) どうかった「おんき、          (1) どうかった「おんき、         (1) どうかった「おんき、          (1) どうかった「おんき、         (1) どうかった「おんき、</li></ol>                                                                                   | 都数        | 1                                                  |
|    | 2. 使売・松桃四年支援サービス (以下「サービス」という) を学校学務営業期におして導入でき<br>るや小企業等または大変変である。<br>3. 事業者に14分析学業務長有(10)で1 作品(表)という。)を15天音楽、事業業者管理207年期月<br>との連携・調整を責任をもって行えること。(コンソーシアム中価の場合は、評単社内に責任者を                                                                                                    |           |                                                    |
|    | 3. 事業者に本補助事業員任者(以下「責任者)という。)を1名を置き、事業規模管理及び事務局<br>との連絡、回想を責任をもって行えること。(コンソーシアム申請の場合は、評事化内に責任者を                                                                                                    | レイアウト     | 4                                                  |
|    | 16歳くこと)なら、東京省が安美となった場合に、近くかに単価なに対して観察し、単価のの場<br>形に取うこと。                                                                                                    | カラー       | b=- •                                              |
|    | 4. 安定的位準編器整合しており、税務業より発行された選近3年度分の納税に関する証券推測<br>(納税証券署その2)の税率ができる。国人政な公認、3年度分な上の回算(国人税税税)を行ってい<br>ない場合は、提加できる年度的の納税証券書をすべて推知する。三級位でも1年分を必須とし、算<br>為かできない。場合は事業者登録年期の使品ができれい。                                                                                                    | 样相论定      | 3                                                  |
|    | 5. 補助金申信システムに伴るログインロ及びパスワードは、責任をもって渡のに営業すること。 ※事業者登録申信および補助金交付申価、実績留告の単数の一部ちしくは全部を外往・委託<br>することはできない、(単数時への向い合わせち申請を行う責任者が行うこと)                                                                                                    |           |                                                    |
|    | 6.過去に自社ワービスを学校等教授機関または教育・学習支援業者(学習整等)に対し提供・販売<br>した実験を有している。                                                                                                    |           |                                                    |
|    | <ol> <li>導入先におけるサービスの定着に向けて、次年度以降のサービス導入計画策定に向けたサポートを実施すること。</li> </ol>                                                                                                    |           |                                                    |
|    | 6、補助金券に係る予算の執行の適正化に留する法律及び、未補助事業の公務要領・交付規程等に<br>記載の内容を遵守する。                                                                                                    |           |                                                    |
|    | 9、事業者登録申請時点のみならず、補助事業期間(令和6年度)中においても、訴訟(刑事・民事)<br>や法令遵守上において、本補助事業の進行に支援をさたすような問題を抱えていないこと。                                                                                                    |           |                                                    |
|    | 10、木補助事業を送けする上で発生する導入先との係争、トラブルについては、事業者(補助事業者)と導入先(学校等設置者)学校等数目補助)の間で対応し、解決すること。                                                                                                    |           |                                                    |
|    | 11、税利務の福人情報・成績情報事を扱う場合は、それらの情報登場に責任を良い、万一事政等<br>が起きた場合には自らの責任において必要な対応が行える。                                                                                                    |           |                                                    |
|    | 1.2、学校等教員機関の実現および各種法令を加まえた情報セキュリディの律制及び対象を確立し、個人情報保護に関するガイドラインを解定している。                                                                                                    |           |                                                    |
|    | 13、事務局の求めに応じて、セキュリティ体制図及びガイドライン等を開かてきる。                                                                                                    |           |                                                    |

# よくある質問

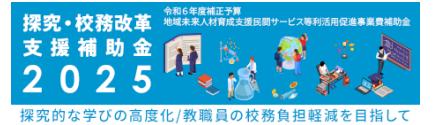

#### 認証メールが届かない。

ご入力いただいたメールアドレスが間違っていないか今一度ご確認ください。また、ご利用のメールアドレス/ メールソフトによって、迷惑メールとして受信される可能性がございます(現時点でgmailは迷惑メールとし て受信される場合があることを確認しております)。

迷惑メールからの除外リストに「noreply@snavy.jp」及び「@snavy.jp」を追加頂きますようお願いします。

#### 2) ファイルがアップロードできない。

アップロード可能なファイルはpdfのみです。ファイルを選択した後、必ず右側にある追加ボタンを クリックしてください。

また、100MBを超えるような大容量ファイルのアップロードは、システムエラーが出る可能性があ りますのでお控えください。

#### 3 コンソーシアム型で申請する際、構成員の連携IDは何を入力すればよい?

任意の文字、数字をご入力ください。

TOPのサービス申請の画面で、企業と紐づいて表示されます。

#### 4 入力内容を修正したい。

提出前には「入力はこちら」をクリックし、いつでも編集が可能です。 事業者情報は、申請完了後も上部のタブ[事業者情報]>[編集]から編集可能です。

#### 5 申請コードが分からない。

[事業者情報]>[閲覧]ページからご確認いただけます。

また、「マイページ登録完了のお知らせ」のメール、および申請完了後に届く「掲載申請 提出 完了のお知らせ」というメールにも記載がございます。

#### 6 複数の類型で申請したい。

複数の類型で申請したい場合は、それぞれの類型ごとに、幹事社がアカウントを作成する 必要がります。同じメールアドレスでアカウント作成を行う場合、2回目のアカウント登録時は、 別のIDが発行されます。

(例)X社が申請類型Aでの申請と、Y社を構成社として申請類型Bで申請したい場合 A社の担当者Mさんがいずれの申請でも担当となる場合は、Mさんが自身のメールアドレスで 2回アカウントを作成してください。